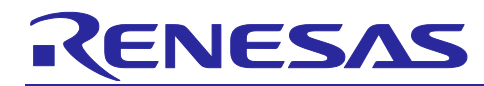

# **Renesas RX Family**

Tracealyzer® for FreeRTOS Debugging

# Introduction

FreeRTOS is an RTOS from Amazon Web Services and is based on a high-performance embedded kernel.

Percepio Tracealyzer® (hereafter called Tracealyzer®) is a convenient solution for visual trace diagnostics for developers of RTOS- or Linux-based embedded software systems. Tracealyzer® provides realtime monitoring in detail of the following information on the internal state of the RTOS.

1. Use of RTOS system calls

- 2. Per-task and total CPU loads
- 3. Per-task and total heap usage

This application note describes procedures for checking FreeRTOS thread and object states (referred to as resources) during the development of applications in the e<sup>2</sup> studio. The procedure for starting Tracealyzer® is also explained.

# **Target Device**

RX65N Group (R5F565NEHDFB)

| Target Board                                | CK-RX65N                                  |
|---------------------------------------------|-------------------------------------------|
| Integrated Development<br>Environment (IDE) | e <sup>2</sup> studio version 2023-01     |
| Trace Tool                                  | Percepio Tracealyzer® v4.6.6              |
| OS                                          | FreeRTOS 10.4.3                           |
| Toolchain                                   | CC-RX V3.05                               |
| USB-Serial Converter                        | Pmod USBUART module (from Digilent, Inc.) |

- Note: Please download the e<sup>2</sup> studio, CC-RX, and Tracealyzer® in advance with reference to the documents available at the following URLs.
  - e<sup>2</sup> studio Integrated Development Environment 2021-04 and e<sup>2</sup> studio v7.8 User's Manual: Quick Start Guide site:

e<sup>2</sup> studio 2021-04 and e<sup>2</sup> studio v7.8 User's Manual: Quick Start Guide

- RX Smart Configurator User's Guide: e<sup>2</sup> studio site: <u>RX Smart Configurator User's Guide: e<sup>2</sup> studio</u>
- Tracealyzer® for FreeRTOS User Manual site: <u>Tracealyzer® for FreeRTOS - User Manual</u>
- Percepio Tracealyzer® download site:
   Download Tracealyzer® Percepio AB

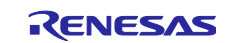

# **Renesas RX Family**

# Contents

| 1.    | Installing Tracealyzer®                                                                        |
|-------|------------------------------------------------------------------------------------------------|
| 2.    | Creating a Project in the e <sup>2</sup> studio                                                |
| 3.    | Debugging with Tracealyzer® (through a UART)4                                                  |
| 3.1   | Embedding Tracealyzer® for FreeRTOS into the Project4                                          |
| 3.1.1 | Copying the Tracealyzer® for FreeRTOS Source Code under the Tracealyzer® Installation Folder 4 |
| 3.1.2 | Removing Unnecessary Folders4                                                                  |
| 3.1.3 | Creating Files for UART Communications5                                                        |
| 3.2   | Settings of the Project                                                                        |
| 3.2.1 | Setting the UART to Output Data Monitored by Tracealyzer®                                      |
| 3.3   | Settings of the Compiler                                                                       |
| 3.3.1 | Adding the Include Paths Required by Tracealyzer® through Compiler Settings17                  |
| 3.4   | Settings of FreeRTOS 19                                                                        |
| 3.4.1 | Modifying "portmacro.h" of the FreeRTOS Kernel19                                               |
| 3.4.2 | Modifying the Hook Function to be Executed before the Startup of the FreeRTOS Kernel           |
| 3.4.3 | Adding the Code for Starting Tracealyzer® to the main Task21                                   |
| 3.4.4 | Building the Project                                                                           |
| 3.5   | Connecting the Host PC and CK-RX65N Board                                                      |
| 3.6   | Using the [RTOS Resources] View                                                                |
| 3.6.1 | Displaying the [RTOS Resources] View25                                                         |
| 3.6.2 | Context Menu25                                                                                 |
| 3.6.3 | Stack Setting                                                                                  |
| 3.6.4 | Tabbed Pages                                                                                   |
| 3.7   | Starting Debugging of a Project with Tracealyzer®                                              |
| 3.7.1 | Launching the Debugger on the e <sup>2</sup> studio29                                          |
| 3.7.2 | Launching Tracealyzer®                                                                         |
| 3.7.3 | Executing Software                                                                             |
| 3.7.4 | Display of Trace Information                                                                   |

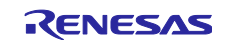

# 1. Installing Tracealyzer®

Install Tracealyzer® with reference to the Tracealyzer® for FreeRTOS User Manual.

# 2. Creating a Project in the e<sup>2</sup> studio

A project generation wizard is available in the e<sup>2</sup> studio to ease the generation of an RX project.

Install the e<sup>2</sup> studio and CC-RX with reference to the e<sup>2</sup> studio 2021-04 and e<sup>2</sup> studio v7.8 User's Manual: Quick Start Guide.

Create a CC-RX RTOS project with reference to section 2.2, Create an RTOS project, in <u>the RX Smart</u> <u>Configurator User's Guide: e<sup>2</sup> studio</u>.

Enter the RTOS and target device information as follows in the wizard.

- RTOS Version: 10.4.3-rx-1.0.5
- Target Board: CK-RX65N

| New Kenesas CC-RX Executable Project         Select toolchain, device & debug settings         Toolchain Settings         Language:       © C O C++         Toolchain :       Renesas CCRX         Toolchain Version:       v3.04.00         Manage Toolchains       Manage Toolchains         RTOS:       FreeRTOS (kernel only)         Manage RTOS Versions       Manage RTOS Versions         Device Settings       Configurations         Target Board:       CK-RX65N         Download additional boards       Create Hardware Debug Configuration         Endian:       Little         Project Type:       Default |                     |                        |                |                                     |    |
|----------------------------------------------------------------------------------------------------|---------------------|------------------------|----------------|-------------------------------------|----|
| Select toolchain, device & debug settings                                                                                                    | New Renesas CC      | RX Executable Project  |                |                                     | Ŷ. |
| Toolchain Settings   Language:   © C O C++   Toolchain:   Renesas CCRX   V   Toolchain:   v3.04.00   Manage Toolchains   Manage Toolchains   RTOS:   FreeRTOS (kernel only)   Nanage RTOS Versions   Manage RTOS Versions   Device Settings   Target Board:   CK-RX65N   Download additional boards   Download additional boards   Configuration   Endian:   Little   Project Type:   Default                                                                                                    | Select toolchain, o | evice & debug settings |                |                                     | -  |
| Language: <ul> <li>C C C++</li> <li>Toolchain: Renesas CCRX</li> <li>Toolchain Version: v3.04.00</li> <li>Manage Toolchains</li> <li>RTOS: FreeRTOS (kernel only)</li> <li>RTOS Version: 10.4.3-rx-1.0.5</li> <li>Manage RTOS Versions</li> </ul> Device Settings   Target Board: CK-RX65N   Download additional boards   Target Device: RSF565NEHxFB   Unlock Devices   Project Type: Default   Configuration   RX Simulator                                                                                                    | – Toolchain Setting | s                      |                |                                     |    |
| Toolchain: Renesas CCRX   Toolchain Version: v3.04.00   Manage Toolchains   RTOS: FreeRTOS (kernel only)   RTOS Version: 10.4.3-rx-1.0.5   Manage RTOS Versions   Manage RTOS Versions   Device Settings   Target Board: CK-RX65N   Download additional boards   Target Device:   RSF565NEHxFB   Indian:   Little   Project Type:   Default      Configuration   Endian:   Little   Project Type:                                                                                                    | Language:           |                        |                |                                     |    |
| Toolchain Version: v3.04.00   Manage Toolchains   RTOS:   FreeRTOS (kernel only)   RTOS Version:   10.4.3-rx-1.0.5   Manage RTOS Versions   Manage RTOS Versions   Device Settings   Target Board:   CK-RX65N   Download additional boards   Download additional boards   Download additional boards   Linlock Devices   Endian:   Little   Project Type:   Default      Configuration E Create Hardware Debug Configuration E Z Lite (RX)  Create Debug Configuration RX Simulator  Create Release Configuration                                                                                                    | Toolchain:          | Renesas CCRX           | ~              |                                     |    |
| Manage Toolchains   RTOS:   FreeRTOS (kernel only)   RTOS Version:   10.4.3-rx-1.0.5   Manage RTOS Versions   Manage RTOS Versions   Device Settings   Target Board:   CK-RX65N   Download additional boards   Download additional boards   Download additional boards   Target Device:   RSF565NEHxFB   Indian:   Little   Project Type:   Default      Configurations Create Hardware Debug Configuration E2 Lite (RX)  Create Debug Configuration RX Simulator  Create Release Configuration                                                                                                    | Toolchain Version   | v3.04.00               | ~              |                                     |    |
| RTOS:       FreeRTOS (kernel only)         RTOS Version:       10.4.3 - rx - 1.0.5         Manage RTOS Versions       Manage RTOS Versions         Device Settings       Configurations         Target Board:       CK-RX65N         Download additional boards       Create Hardware Debug Configuration         Download additional boards       Create Debug Configuration         Target Device:       RSF565NEHxFB         Little          Project Type:       Default                                                                                                    |                     | Mana                   | ge Toolchains  |                                     |    |
| RTOS Version: 10.4.3-rx-1.0.5   Manage RTOS Versions   Device Settings   Target Board: CK-RX65N   Download additional boards   Download additional boards   Target Device: RSF565NEHxFB   Endian: Little   Project Type: Default   Configuration   Configurations   Create Hardware Debug Configuration   Endian: Little   Project Type: Default                                                                                                    | RTOS:               | FreeRTOS (kernel only) | ~              |                                     |    |
| Manage RTOS Versions   Device Settings   Target Board:   CK-RX65N   Download additional boards   Download additional boards   Target Device:   R5F565NEHxFB   Little   Project Type:   Default   Configuration    Configuration    Configuration      Configuration   Endian:   Little   Configuration    Configuration    Configuration                                                                                                    | RTOS Version:       | 10.4.3-rx-1.0.5        | ~              |                                     |    |
| Device Settings       Configurations         Target Board:       CK-RX65N       Create Hardware Debug Configuration         Download additional boards       Create Hardware Debug Configuration         Target Device:       RSF565NEHxFB       Create Debug Configuration         Unlock Devices       Create Debug Configuration       EX Simulator         Project Type:       Default       Create Release Configuration                                                                                                    |                     | Manage                 | RTOS Versions  |                                     |    |
| Target Board:       CK-RX65N         Download additional boards       Image: CK-RX65N         Target Device:       RSF565NEHxFB         Image: CHARD Devices       Image: Create Hardware Debug Configuration         Endian:       Little         Project Type:       Default                                                                                                    | Device Settings     |                        | - Co           | onfigurations                       |    |
| Download additional boards         Target Device:       RSF565NEHxFB         Unlock Devices         Endian:       Little         Project Type:       Default                                                                                                    | Target Board: C     | (-RX65N                | ~ [            | Create Hardware Debug Configuration | on |
| Target Device:       RSF565NEHxFB         Unlock Devices       Create Debug Configuration         Endian:       Little         Project Type:       Default                                                                                                    |                     | Download add           | itional boards | E2 Lite (RX)                        | ~  |
| Unlock Devices     Create Debug Configuration       Endian:     Little       Project Type:     Default                                                                                                    | Target Device: R    | F565NEHxFB             |                | Carata Dahua Canfinuntian           |    |
| Endian:     Little        Project Type:     Default     Create Release Configuration                                                                                                    |                     | U                      | nlock Devices  | DV Simulator                        |    |
| Project Type: Default Create Release Configuration                                                                                                    | Endian: Li          | ttle                   | ~              | rv sinuator                         | ×  |
|                                                                                                    | Project Type: D     | efault                 | ~              | Create Release Configuration        |    |
|                                                                                                    |                     |                        |                |                                     |    |
|                                                                                                    |                     |                        |                |                                     |    |
|                                                                                                    |                     |                        |                |                                     |    |
|                                                                                                    |                     |                        |                |                                     |    |
|                                                                                                    | ~                   |                        |                |                                     |    |

Figure 2-1 Selecting RTOS and the Target Device

Note: \* Selection of RTOS:

When "FreeRTOS (with IoT Libraries)" is selected, monitored data can be superimposed on a network communications path (Ethernet). The usage of this method will be described in future versions of this application note.

When "FreeRTOS (kernel only)" is used, one SCI channel (UART mode) is occupied for the transmission of monitored data.

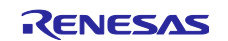

# 3. Debugging with Tracealyzer® (through a UART)

This section describes how to use Tracealyzer® through a UART.

## 3.1 Embedding Tracealyzer® for FreeRTOS into the Project

# 3.1.1 Copying the Tracealyzer® for FreeRTOS Source Code under the Tracealyzer® Installation Folder

Copy the Program Files\Percepio\Tracealyzer 4\FreeRTOS\TraceRecorder folder to the workspace folder "src" by using the File Explorer of Windows.

|   | > docs ^                                                                                    | Name                                                                                                    | Date modified                                                                                                    | Туре                                                                                      | Size         |
|---|---------------------------------------------------------------------------------------------|----------------------------------------------------------------------------------------------------|----------------------------------------------------------------------------------------------------|-------------------------------------------------------------------------------------------|--------------|
|   | > ESP-IDF_FreeRTOS                                                                          | TraceRecorder                                                                                                    | 10/21/2022 3:27 PM                                                                                                    | File folder                                                                               |              |
|   | > FreeRTOS                                                                                  | lemo_freertos.psf                                                                                                    | 8/8/2022 9:08 PM                                                                                                    | Tracealyzer Trace                                                                         | 10,249 KB    |
|   | licenses                                                                                    |                                                                                                    |                                                                                                    |                                                                                           |              |
|   | > Linux                                                                                     |                                                                                                    |                                                                                                    |                                                                                           |              |
|   | locales                                                                                     |                                                                                                    |                                                                                                    |                                                                                           |              |
|   |                                                                                             |                                                                                                    |                                                                                                    |                                                                                           |              |
|   | -                                                                                           |                                                                                                    | $\prec$ $\neg$                                                                                                    |                                                                                           |              |
| ← | → 👻 🛧 💁 « Smart_Configura                                                                   | ator_Example > src >                                                                                                    | ✓ O Pearch src                                                                                                    |                                                                                           |              |
| ÷ | →                                                                                           | ator_Example > src >                                                                                                    | ✓ O P search src Date odified                                                                                                    | Туре                                                                                      | Size         |
| ÷ | → · ↑ . « Smart_Configurator_Exa /                                                          | ator_Example > src ><br>Name<br>Smart_Configurator_Example.c                                                                                | Date odified                                                                                                    | Type<br>C File                                                                            | Size<br>1 KB |
| ÷ | <ul> <li></li></ul>                                                                         | ator_Example > src ><br>Name<br>Smart_Configurator_Example.c                                                                                | <ul> <li>Date odified</li> <li>1/22/2023 8:59 PM</li> <li>12/9/2022 12:59 PM</li> </ul>                                                                                                    | Type<br>C File<br>File folder                                                             | Size<br>1 KB |
| ÷ | → ↑ ↑ Smart_Configurator_Exe<br>Smart_Configurator_Exe<br>.settings<br>.settings<br>.setTOS | ator_Example > src ><br>Name<br>Smart_Configurator_Example.c<br>TraceRecorder                                                               | <ul> <li>Date odified</li> <li>1/22/2023 8:59 PM</li> <li>12/9/2022 12:59 PM</li> <li>12/9/2022 12:29 PM</li> </ul>                                                                                                    | Type<br>C File<br>File folder<br>File folder                                              | Size<br>1 KB |
| ÷ | <ul> <li></li></ul>                                                                         | ator_Example > src ><br>Name<br>Smart_Configurator_Example.c<br>TraceRecorder<br>smc_gen<br>frtos_startup                                   | <ul> <li>Date odified</li> <li>1/22/2023 8:59 PM</li> <li>12/9/2022 12:59 PM</li> <li>12/9/2022 12:29 PM</li> <li>12/9/2022 12:29 PM</li> </ul>                                                                                     | Type<br>C File<br>File folder<br>File folder<br>File folder                               | Size<br>1 KB |
| ÷ | <ul> <li></li></ul>                                                                         | Ator_Example > src ><br>Name<br>Smart_Configurator_Example.c<br>TraceRecorder<br>smc_gen<br>frtos_startup<br>frtos_skeleton                 | <ul> <li>Date odified</li> <li>1/22/2023 8:59 PM</li> <li>12/9/2022 12:59 PM</li> <li>12/9/2022 12:29 PM</li> <li>12/9/2022 12:29 PM</li> <li>12/9/2022 12:29 PM</li> <li>12/9/2022 12:29 PM</li> </ul>                             | Type<br>C File<br>File folder<br>File folder<br>File folder<br>File folder                | Size<br>1 KB |
| ÷ | <ul> <li></li></ul>                                                                         | Ator_Example > src ><br>Name<br>Smart_Configurator_Example.c<br>TraceRecorder<br>smc_gen<br>frtos_startup<br>frtos_skeleton<br>frtos_config | <ul> <li>Date odified</li> <li>1/22/2023 8:59 PM</li> <li>12/9/2022 12:59 PM</li> <li>12/9/2022 12:29 PM</li> <li>12/9/2022 12:29 PM</li> <li>12/9/2022 12:29 PM</li> <li>12/9/2022 12:29 PM</li> <li>12/9/2022 12:29 PM</li> </ul> | Type<br>C File<br>File folder<br>File folder<br>File folder<br>File folder<br>File folder | Size<br>1 KB |

Figure 3-1 Copying the Folder

# 3.1.2 Removing Unnecessary Folders

Remove all sub-folders in the workspace folder "src/TraceRecorder/streamports".

| frtos_config   | ^ Name         | Date modified     | Туре        | Size |
|----------------|----------------|-------------------|-------------|------|
| frtos_skeleton | AFR_WIFI_LOCAL | 2/16/2023 5:31 PM | File folder |      |
| frtos_startup  |                | 2/16/2023 5:31 PM | File folder |      |
| smc_gen        |                | 2/16/2023 5:31 PM | File folder |      |
| TraceRecorder  | Jlink_RTT      | 2/16/2023 5:31 PM | File folder |      |
| config         | RingBuffer     | 2/16/2023 5:31 PM | File folder |      |
| extras         | STM32_USB_CDC  | 2/16/2023 5:31 PM | File folder |      |
| in aluda       | 🔜 ТСРІР        | 2/16/2023 5:31 PM | File folder |      |
| Include        | TCPIP_Win32    | 2/16/2023 5:31 PM | File folder |      |
| streamports    | XMOS xScope    | 2/16/2023 5:31 PM | File folder |      |

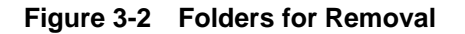

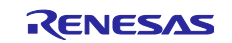

### 3.1.3 Creating Files for UART Communications

Use the Project Explorer of the e<sup>2</sup> studio to create the "Renesas\_RX\_UART" folder under the "streamports" folder and then create the "config" and "include" folders in the "Renesas\_RX\_UART" folder. In these folders, create empty files with the names "trcStreamPort.c", "trcStreamPort.h", "trcStreamPortConfig.h", and "Readme-Streamport.txt" as shown below.

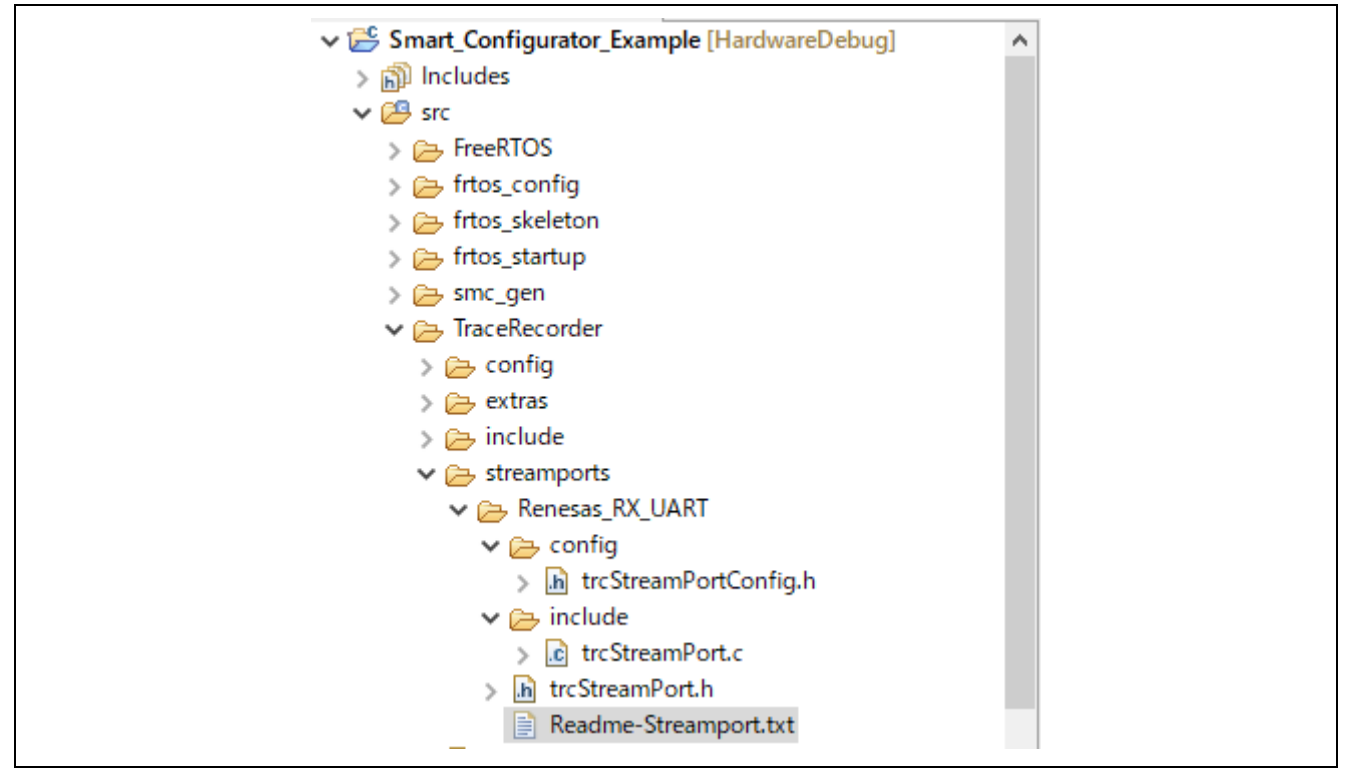

Figure 3-3 Creating Folders and Files

Copy the following code to "trcStreamPort.c".

```
#include <string.h>
#include "trcRecorder.h"
#include "r_sci_rx_if.h"
#include "r sci rx pinset.h"
#if (TRC CFG RECORDER MODE == TRC RECORDER MODE STREAMING)
#if (TRC_USE_TRACEALYZER_RECORDER == 1)
static uint8 t string[1024];
static uint8_t sci_buffer[1024];
static uint32 t sci current received size = 0;
static volatile uint32 t wait sending = 0;
extern sci hdl t sci handle tracealyzer;
void sci callback tracealyzer(void *arg);
traceResult xTraceStreamPortInitialize(TraceStreamPortBuffer t* pxBuffer)
{
 TRC ASSERT EQUAL SIZE (TraceStreamPortBuffer t,
TraceStreamPortUSBBuffers t);
```

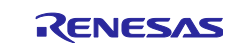

```
if (pxBuffer == 0)
  {
  return TRC FAIL;
  }
 return xTraceInternalEventBufferInitialize(pxBuffer->buffer,
sizeof(pxBuffer->buffer));
}
traceResult prvTraceUARTTransmit(void* pvData, uint32 t uiSize, int32 t*
piBytesSent)
{
 int32 t error code = -1;
 while(1)
  {
   if(wait_sending)
   {
     xTraceKernelPortDelay(1);
   }
   else
   {
      break;
   }
  }
 if(uiSize < sizeof(string))</pre>
  {
   memcpy(string, pvData, uiSize);
   if(SCI SUCCESS == R SCI Send(sci handle tracealyzer, string, uiSize))
   {
      wait sending = 1;
     *piBytesSent = uiSize;
      error code = 0;
   }
 }
 return error code;
}
traceResult prvTraceUARTReceive (void* data, uint32 t uiSize, int32 t*
piBytesReceived)
{
 if (sci current received size == uiSize)
 {
  memcpy(data, sci_buffer, sci_current_received_size);
  *piBytesReceived = sci_current_received_size;
  sci current received size = 0;
 }
 return 0;
}
void sci callback tracealyzer(void *arg)
{
 sci_cb_args_t *p_args;
 p args = (sci cb args t *)arg;
 if (SCI_EVT_RX_CHAR == p_args->event)
  {
```

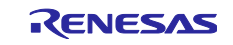

```
R SCI Receive(p args->hdl, &sci buffer[sci current received size], 1);
   if (sci current received size == (sizeof(sci buffer) - 1)) /* -1 means
string terminator after "\n" */
  {
     sci current received size = 0;
  }
  else
  {
     sci_current_received_size++;
  }
 }
 else if(SCI EVT TEI == p args->event)
 {
  wait sending = 0;
 }
}
#endif
#endif
```

Copy the following code to "trcStreamPortConfig.h".

```
#ifndef TRC STREAM PORT CONFIG H
#define TRC STREAM PORT CONFIG H
#ifdef cplusplus
extern "C" {
#endif
*****
* Configuration Macro: TRC_CFG_STREAM_PORT_INTERNAL_BUFFER_SIZE
* Specifies the size of the internal buffer.
    **
****/
#define TRC CFG STREAM PORT INTERNAL BUFFER SIZE 1024
#ifdef __cplusplus
}
#endif
#endif /* TRC STREAM PORT CONFIG H */
```

Copy the following code to " trcStreamPort.h".

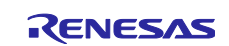

```
#ifndef TRC STREAM PORT H
#define TRC STREAM PORT H
#include <trcTypes.h>
#include <trcStreamPortConfig.h>
#ifdef cplusplus
extern "C" {
#endif
typedef struct TraceStreamPortBuffer
 uint8 t buffer[(TRC CFG STREAM PORT INTERNAL BUFFER SIZE) +
sizeof(TraceUnsignedBaseType t)];
} TraceStreamPortBuffer t;
traceResult prvTraceUARTReceive (void* data, uint32 t uiSize, int32 t*
piBytesReceived);
traceResult prvTraceUARTTransmit(void* pvData, uint32 t uiSize, int32 t*
piBytesSent);
/**
* @internal Stream port initialize callback.
* This function is called by the recorder as part of its initialization
phase.
 * @param[in] pxBuffer Buffer
 * @retval TRC FAIL Initialization failed
 * @retval TRC SUCCESS Success
*/
traceResult xTraceStreamPortInitialize(TraceStreamPortBuffer t* pxBuffer);
/**
* @brief Allocates data from the stream port.
* @param[in] uiSize Allocation size
* @param[out] ppvData Allocation data pointer
 * @retval TRC FAIL Allocate failed
 * @retval TRC SUCCESS Success
*/
#define xTraceStreamPortAllocate(uiSize, ppvData) ((void)uiSize,
xTraceStaticBufferGet(ppvData))
/**
* @brief Commits data to the stream port, depending on the
implementation/configuration of the
* stream port this data might be directly written to the stream port
interface, buffered, or
* something else.
*
* @param[in] pvData Data to commit
 * @param[in] uiSize Data to commit size
 * @param[out] piBytesCommitted Bytes committed
```

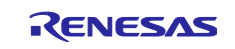

```
* @retval TRC FAIL Commit failed
* @retval TRC SUCCESS Success
*/
#define xTraceStreamPortCommit xTraceInternalEventBufferPush
/**
* @brief Writes data through the stream port interface.
* @param[in] pvData Data to write
* @param[in] uiSize Data to write size
* @param[out] piBytesWritten Bytes written
* @retval TRC FAIL Write failed
* @retval TRC SUCCESS Success
*/
#define xTraceStreamPortWriteData prvTraceUARTTransmit
/**
* @brief Reads data through the stream port interface.
* @param[in] pvData Destination data buffer
* @param[in] uiSize Destination data buffer size
* @param[out] piBytesRead Bytes read
* @retval TRC FAIL Read failed
* @retval TRC SUCCESS Success
*/
#define xTraceStreamPortReadData prvTraceUARTReceive
#define xTraceStreamPortOnEnable(uiStartOption) ((void)(uiStartOption),
TRC_SUCCESS)
#define xTraceStreamPortOnDisable() (TRC SUCCESS)
#define xTraceStreamPortOnTraceBegin() (TRC SUCCESS)
#define xTraceStreamPortOnTraceEnd() (TRC SUCCESS)
#ifdef __cplusplus
}
#endif
#endif /* TRC STREAM PORT H */
```

Nothing need be written to "Readme-Streamport.txt".

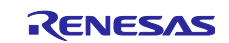

Add the following statement at the end of "FreeRTOSConfig.h".

#include "trcRecorder.h"

| 눱 Project Explorer 🗙 📃 🗖                 | ┣ FreeRTOSConfig.h × |                                                                             |
|------------------------------------------|----------------------|-----------------------------------------------------------------------------|
|                                          | 130                  | <pre>#define intqHIGHER_PRIORITY (( configMAX_PRIORITIES - 3 ))</pre>       |
| V 🕰 Smart Configurator Example [Hardware | 131                  |                                                                             |
| > Shart_comgarator_example [narowart     | 132                  |                                                                             |
|                                          | 133 🤤                | /*                                                                          |
| Sic ErrorPTOS                            | 134                  | * Ethernet configuration.                                                   |
|                                          | 135                  | **/                                                                         |
|                                          | 136                  |                                                                             |
| > h FreekiUSConfig.n                     | 137                  | /* MAC address configuration. */                                            |
| > 🔁 frtos_skeleton                       | 138                  | #define configMAC_ADDR0 0x01                                                |
| > 🗁 frtos_startup                        | 139                  | #define configMAC_ADDR1 0x12                                                |
| > 🗁 smc_gen                              | 140                  | <pre>#define configMAC_ADDR2 0x13</pre>                                     |
| > 🔁 TraceRecorder                        | 141                  | #define configMAC_ADDR3 0x10                                                |
| > C Smart_Configurator_Example.c         | 142                  | #define configMAC_ADDR4 0x15                                                |
| Smart_Configurator_Example.scfg          | 143                  | #define configMAC_ADDR5 0x11                                                |
| Smart_Configurator_Example Hardware      | 144                  |                                                                             |
| ⑦ Developer Assistance                   | 145                  | /* IP address configuration. */                                             |
|                                          | 146                  | #define configIP_ADDR0 192                                                  |
|                                          | 147                  | #define configIP_ADDR1 168                                                  |
|                                          | 148                  | #define configIP_ADDR2 0                                                    |
|                                          | 149                  | #define configiP_ADDR3 200                                                  |
|                                          | 150                  | /* Wetween and Firment ing */                                               |
|                                          | 151                  | /* Netmask configuration. */                                                |
|                                          | 152                  | #define configNET_MASK0 255                                                 |
|                                          | 155                  | #define configNET_MASK1 255                                                 |
|                                          | 154                  | #define configNET_MASK2 255                                                 |
|                                          | 156                  | #define configuer_nasks 0                                                   |
|                                          | 157                  | /* When the FIT configurator or the Smart Configurator is used platform b b |
|                                          | 158                  | #define configUNCLUDE PLATEORM H INSTEAD OF TODEFINE H 1                    |
|                                          | 159                  | #define configuresose_rearroar a instead of robering a r                    |
|                                          | 160                  | #include "trcRecorder.b"                                                    |
|                                          | 161                  |                                                                             |
|                                          | 162                  | #endif /* FREERTOS CONFIG H */                                              |
|                                          | 163                  |                                                                             |
|                                          |                      | 4                                                                           |
|                                          |                      |                                                                             |

Figure 3-4 Adding a Statement to "FreeRTOSConfig.h"

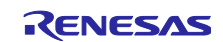

# **Renesas RX Family**

Modify "trcConfig.h" as follows.

- Comment out the line starting with "#error ... ".
- Specify "TRC\_HARDWARE\_PORT\_Renesas\_RX600" for TRC\_CFG\_HARDWARE\_PORT.

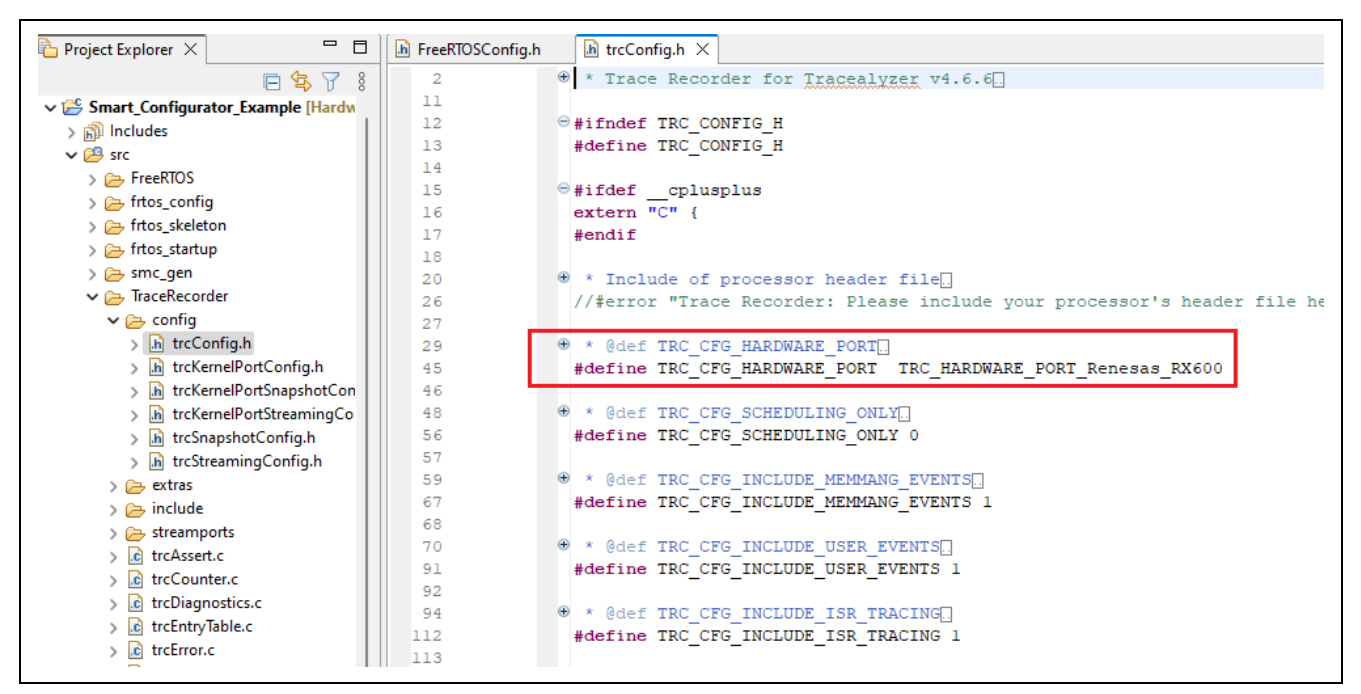

Figure 3-5 Modifying "trcConfig.h"

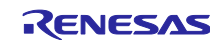

Modify "trcKernelPortConfig.h" as follows.

- Specify "TRC\_RECORDER\_MODE\_STREAMING" for TRC\_CFG\_RECORDER\_MODE.
- Specify "TRC\_FREERTOS\_VERSION\_10\_4\_1" for TRC\_CFG\_FREERTOS\_VERSION.

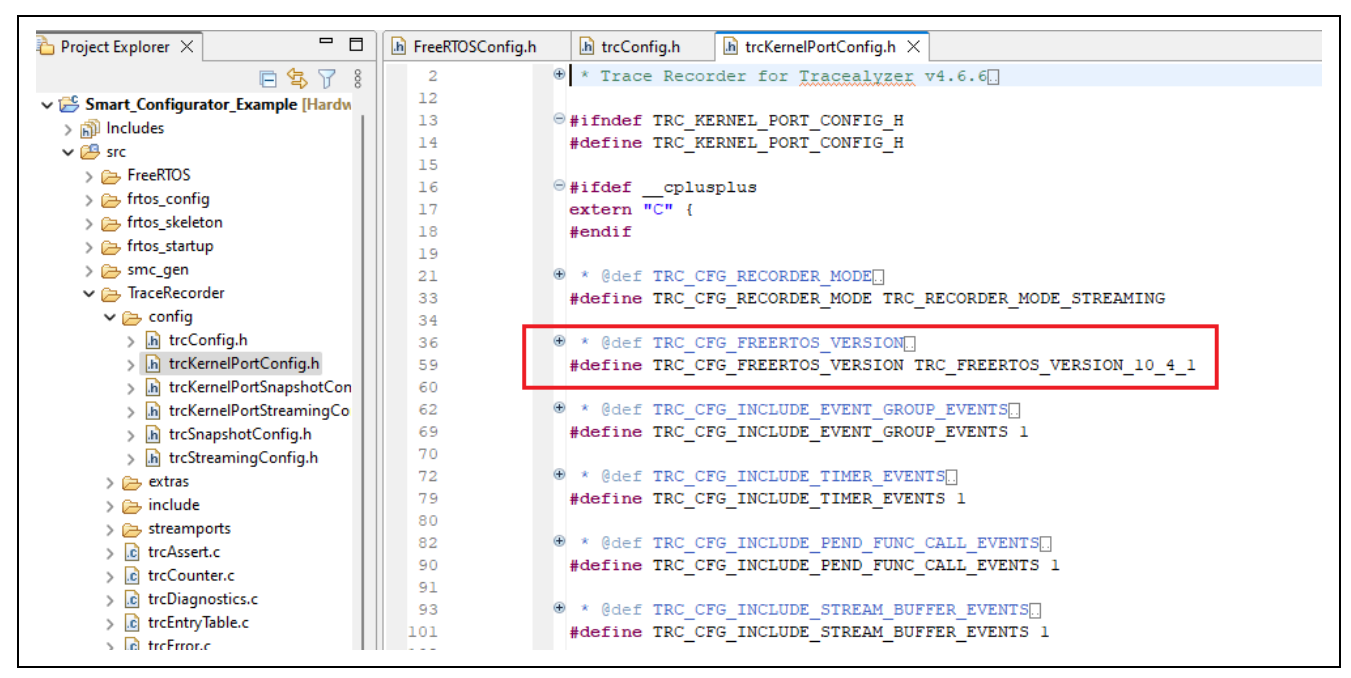

Figure 3-6 Modifying "trcKernelPortConfig.h"

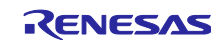

# 3.2 Settings of the Project

#### 3.2.1 Setting the UART to Output Data Monitored by Tracealyzer®

Use the Smart Configurator to add the FIT module for the SCI.

Open the [Software Component Selection] dialog box, enter "SCI" in the [Filter] textbox, select [SCI Driver], and click on [Finish] as shown in Figure 3-7.

If the FIT module for the SCI does not appear even after "SCI" has been entered for [Filter], select [Download the latest FIT drivers and middleware] and add the SCI module after having downloaded the module.

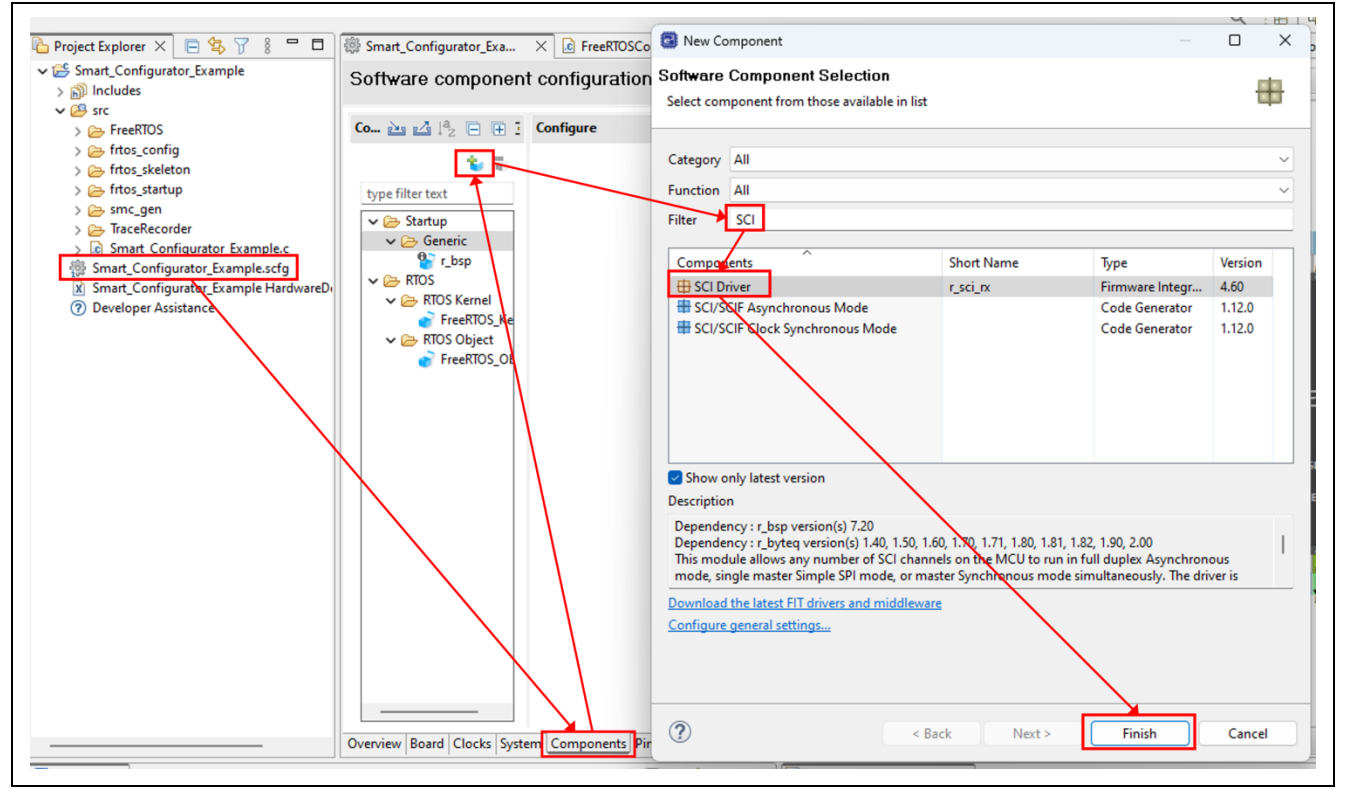

Figure 3-7 Adding the FIT Module for the SCI

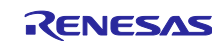

To use PMOD1 of the CK-RX65N board, set up SCI channel 6. Select [r\_sci\_rx] on the [Components] tabbed page and set [Include] for SCI channel 6.

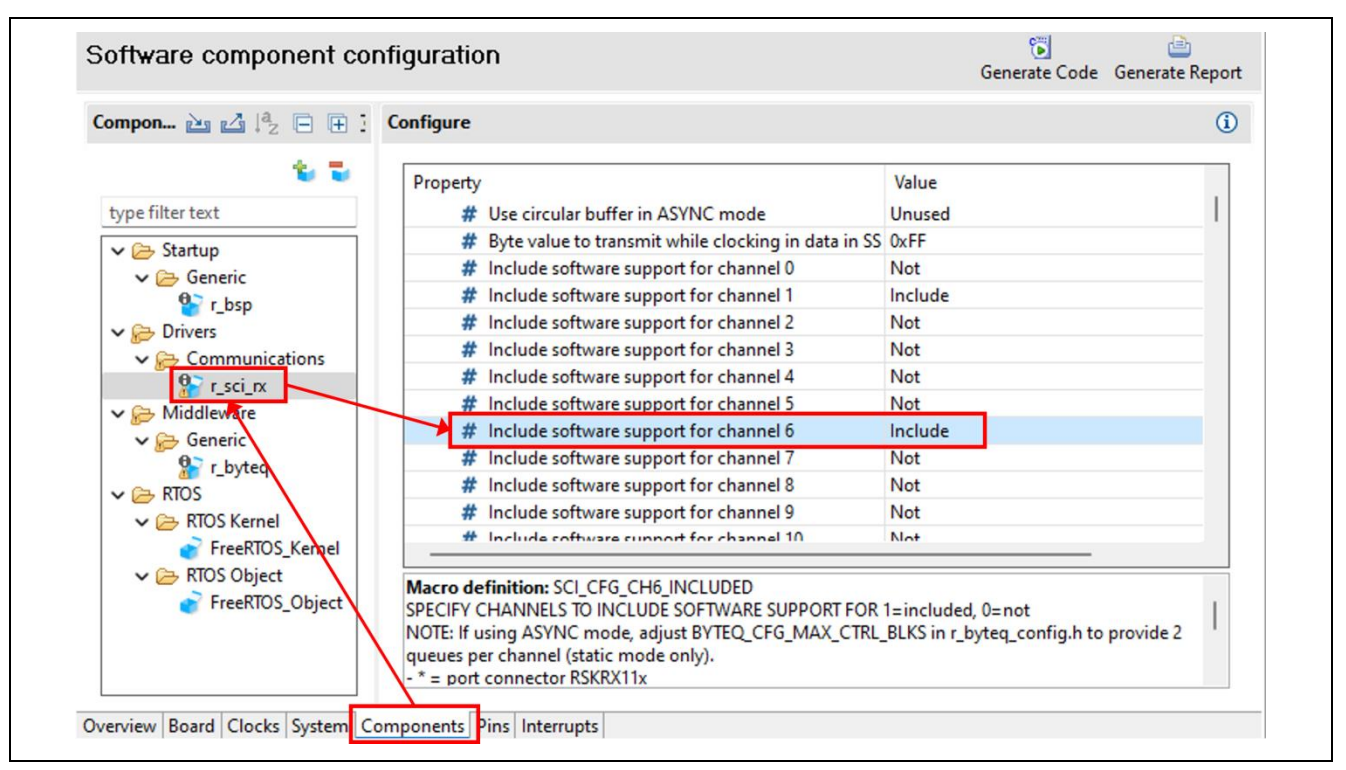

Figure 3-8 Setting SCI Channel 6

Change the size of the transmission buffer for channel 6 from 80 bytes to 1024 bytes.

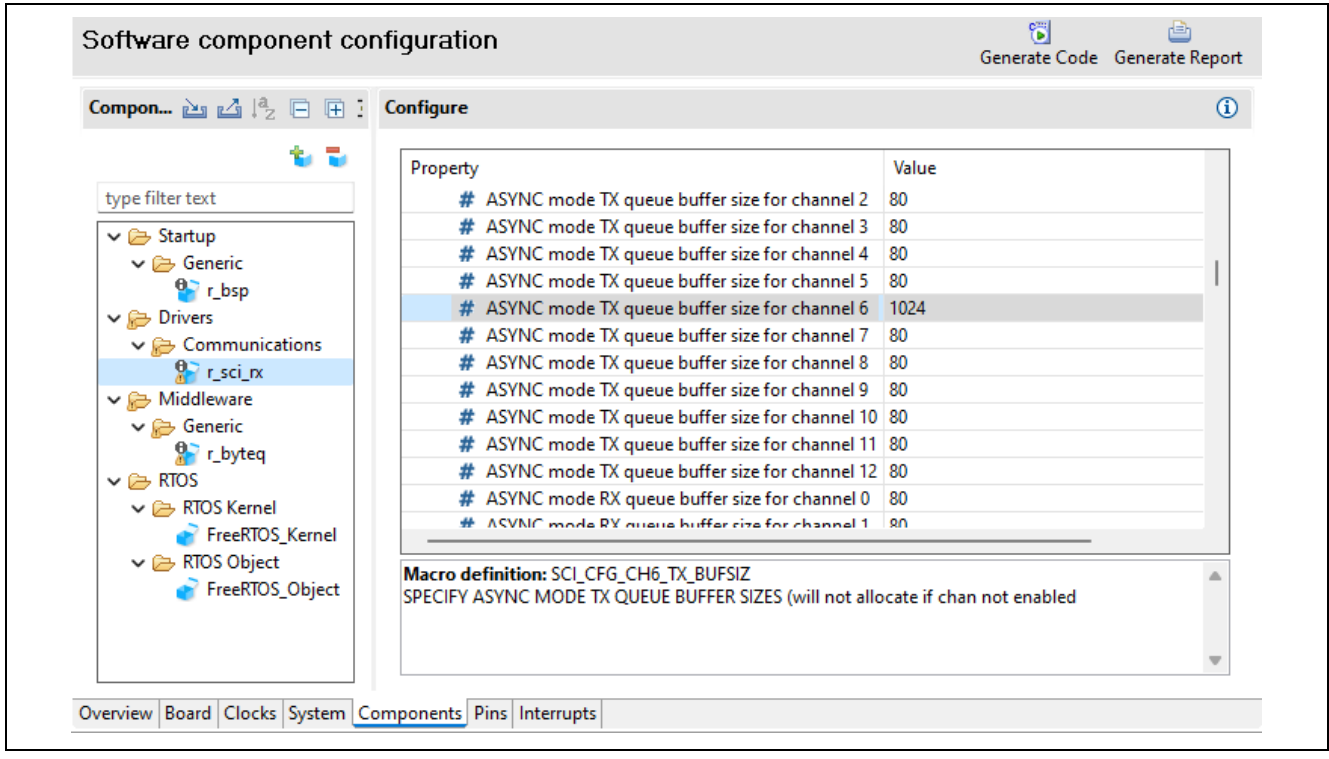

Figure 3-9 Modifying the Transmission Buffer for SCI Channel 6

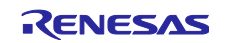

Enable transmission buffer empty interrupts from channel 6.

| Compon 🚵 🛃 🎼 🖂 🕀 🗄                  | Configure                                                                                                    |                                                                                                    | i                                      |
|-------------------------------------|----------------------------------------------------------------------------------------------------|----------------------------------------------------------------------------------------------------|----------------------------------------|
| 10 T                                | Property                                                                                                    | Value                                                                                                    |                                        |
| type filter text                    | # ASYNC mode RX queue buffer size for cl                                                                                                    | hannel 4 80                                                                                                    |                                        |
| ✓  → Startup                        | # ASYNC mode RX queue buffer size for cl                                                                                                    | hannel 5 80                                                                                                    |                                        |
| V 🗁 Generic                         | # ASYNC mode RX queue buffer size for cl                                                                                                    | hannel 6 80                                                                                                    |                                        |
| 💁 r bsp                             | # ASYNC mode RX queue buffer size for cl                                                                                                    | hannel 7 80                                                                                                    | I                                      |
| V 🗁 Drivers                         | # ASYNC mode RX queue buffer size for cl                                                                                                    | hannel 8 80                                                                                                    |                                        |
| V 🕞 Communications                  | # ASYNC mode RX queue buffer size for cl                                                                                                    | hannel 9 80                                                                                                    |                                        |
| 💬 r sci rx                          | # ASYNC mode RX queue buffer size for cl                                                                                                    | hannel 10 80                                                                                                    |                                        |
| V 🕞 Middleware                      | # ASYNC mode RX queue buffer size for cl                                                                                                    | hannel 11 80                                                                                                    |                                        |
|                                     | # ASYNC mode RX queue buffer size for cl                                                                                                    | hannel 12 80                                                                                                    |                                        |
|                                     | # Transmit end interrupt                                                                                                    | Enable                                                                                                    |                                        |
|                                     | # GROUPBL0 (ERI, TEI) interrupt priority                                                                                                    | 3                                                                                                    |                                        |
| V C RTOS Kernel                     | # TX/RX FIFO for channel 7                                                                                                    | Not                                                                                                    |                                        |
|                                     | # TY/RY FIEO for channel 8                                                                                                    | Not                                                                                                    |                                        |
| ✓ ➢ RTOS Object ✓ ➢ FreeRTOS_Object | Macro definition: SCI_CFG_TEI_INCLUDED<br>ENABLE TRANSMIT END INTERRUPT (ASYNCHRON<br>This interrupt only occurs when the last bit of the la<br>has become idle. The interrupt calls the user's callb<br>passes it an SCI EVT TEI event. A typical use of this | IOUS)<br>ast byte of data has been sent and th<br>ack function specified in R_SCI_Oper<br>feature is to disable an external trans | e transmitter<br>n() and<br>sceiver to |

Figure 3-10 Setting Interrupts from SCI Channel 6

To use channel 6 as a UART without flow control, disable the flow control pins (RTS and CTS) and only enable the transmission and reception pins (TxD and RxD).

| omponents 🚵 🛃 🎝 🔁 🕀 🛱 🏞 🔻               | Configure               |              | i    |
|-----------------------------------------|-------------------------|--------------|------|
| te 😇                                    | Property                | Value        |      |
| type filter text                        | ✓                       | $\lor$       |      |
| v 🚍 Startun                             | 💊 SCK5 Pin              | Used         |      |
| V Generic                               | RXD5/SMISO5/SSCL5 Pin   | ✓ Used       |      |
|                                         | TXD5/SMOSI5/SSDA5 Pin   | ✓ Used       |      |
| C C Drivers                             | CTS5#/RTS5#/SS5# Pin    | ✓ Used       |      |
| Communications                          | ✓                       | $\checkmark$ |      |
|                                         | 🔨 SCK6 Pin              | Used         |      |
| V 🗁 Middleware                          | RXD6/SMISO6/SSCL6 Pin   | Used         |      |
|                                         | TXD6/SMOSI6/SSDA6 Pin   | Used         |      |
| • v byteg                               | CTS6#/RTS6#/SS6# Pin    | Used         |      |
|                                         | ✓ 📴 SCI7                |              |      |
| × 🕞 BTOS Kernel                         | 🛰 SCK7 Pin              | Used         | 1    |
| EreeRTOS Kernel                         | RXD7/SMISO7/SSCL7 Pin   | Used         |      |
| × 🕞 BTOS Object                         | 🛰 TXD7/SMOSI7/SSDA7 Pin | Used         |      |
| FreeRTOS Object                         | CTC7#/DTC7#/CC7# D:_    | I land       | <br> |
| • · · · · · · · · · · · · · · · · · · · |                         |              | -    |
|                                         |                         |              |      |
|                                         |                         |              |      |

Figure 3-11 Setting the Pins for SCI Channel 6

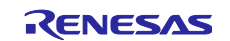

Set the pin functions for SCI channel 6 on the [Pins] tabbed page.

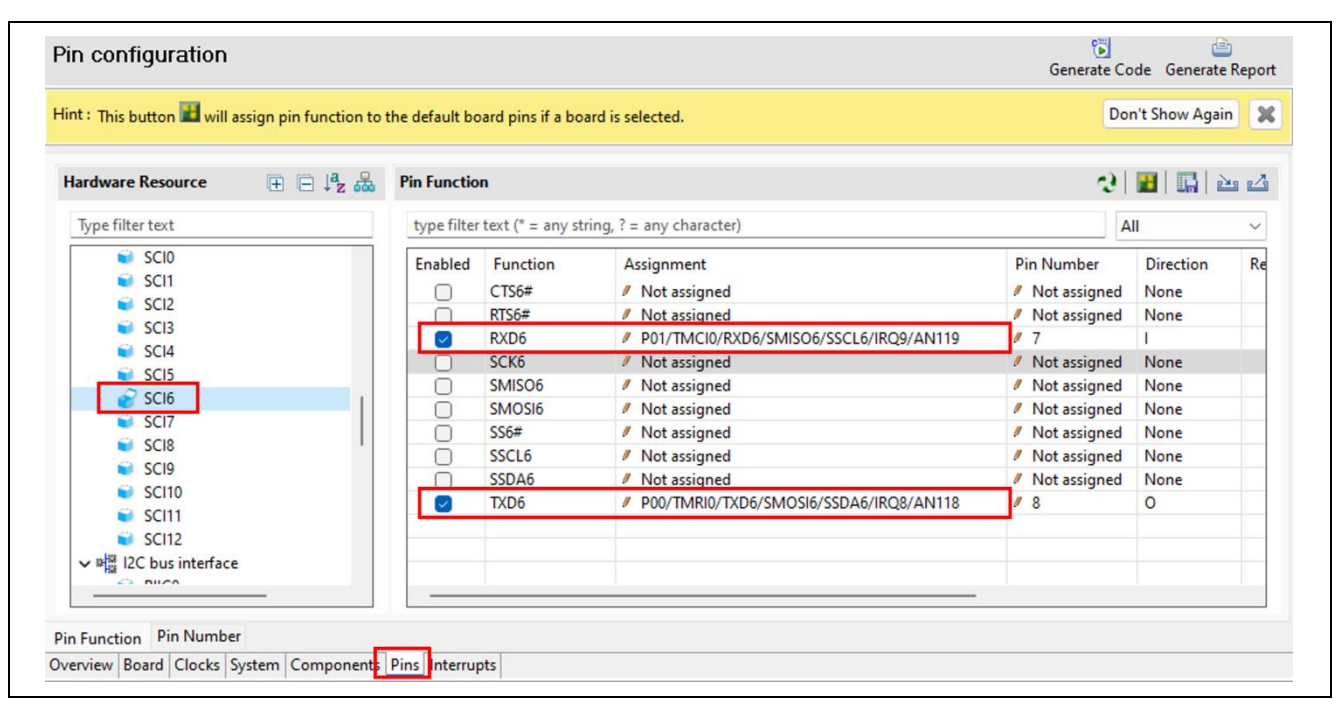

Figure 3-12 Setting the Pin Functions for SCI Channel 6

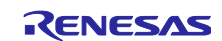

# 3.3 Settings of the Compiler

# 3.3.1 Adding the Include Paths Required by Tracealyzer® through Compiler Settings

Right-click on the project name in the Project Explorer and select [Properties].

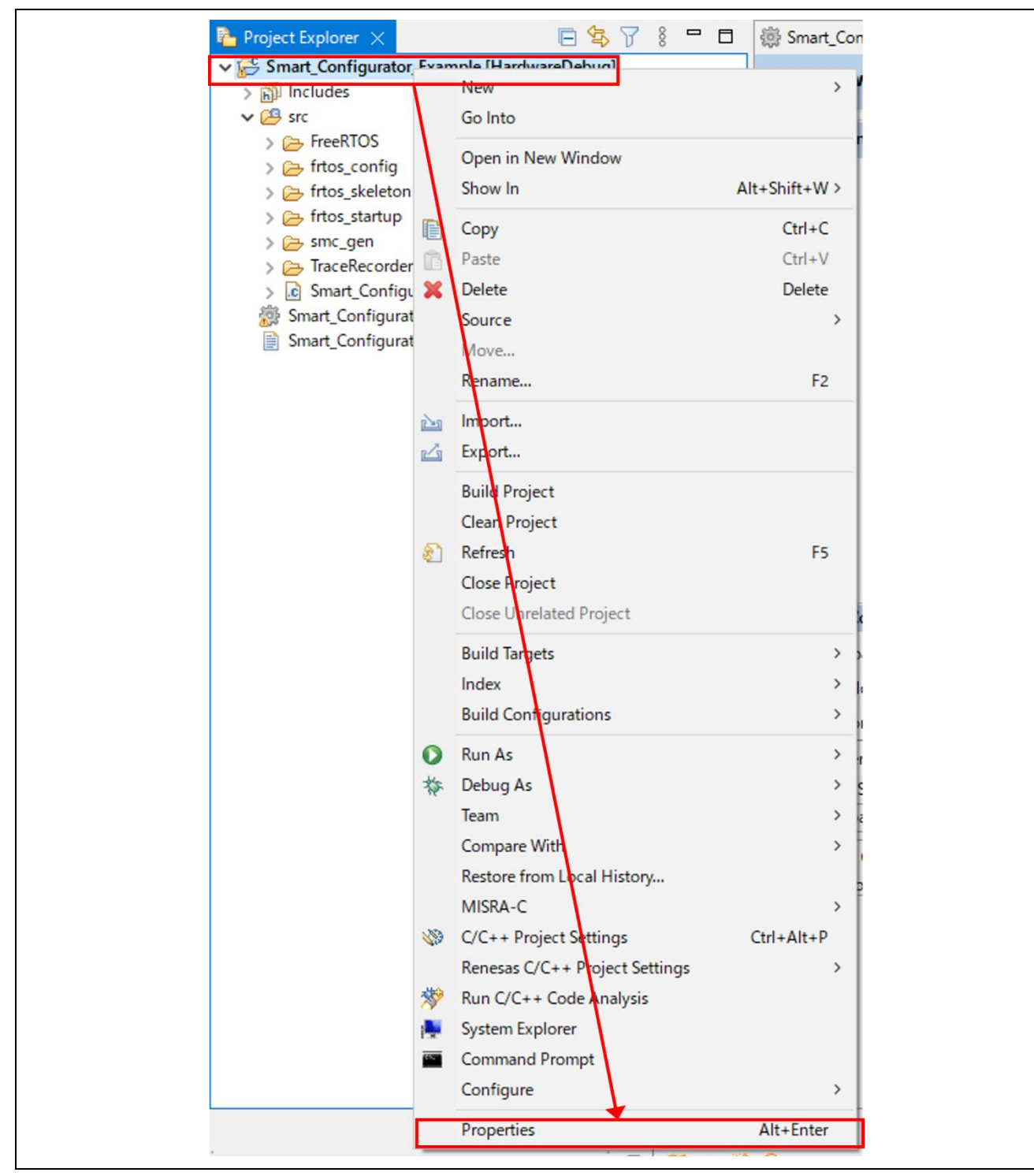

Figure 3-13 Project Properties

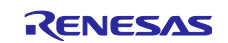

Select  $[C/C++ Build] \rightarrow [Settings] \rightarrow [Tool Settings] \rightarrow [Compiler] \rightarrow [Source] and click on the [Add] button.$ 

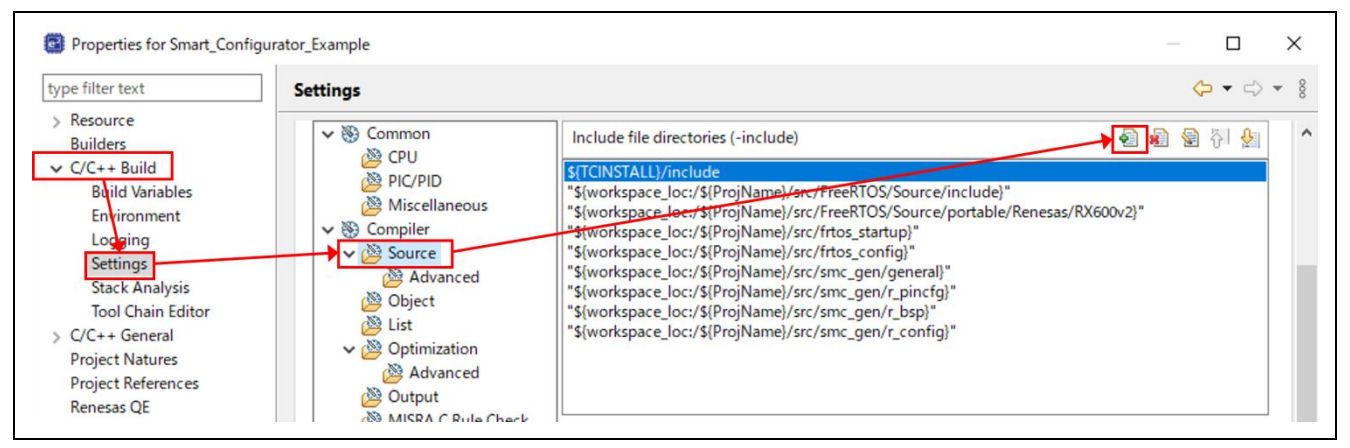

Figure 3-14 Adding Paths

Add the following five paths.

"\${workspace\_loc:/\${ProjName}/src/smc\_gen/r\_bsp/mcu/rx65n/register\_access/ccrx}"

"\${workspace\_loc:/\${ProjName}/src/TraceRecorder/config}"

"\${workspace\_loc:/\${ProjName}/src/TraceRecorder/include}"

"\${workspace\_loc:/\${ProjName}/src/TraceRecorder/streamports/Renesas\_RX\_UART/config}"

"\${workspace\_loc:/\${ProjName}/src/TraceRecorder/streamports/Renesas\_RX\_UART/include}"

Note:

The e<sup>2</sup> studio deletes "\${workspace\_loc:/\${ProjName}/src/smc\_gen/r\_bsp/mcu/rx65n/register\_access/ccrx}" every time the Smart Configurator generates code. Be sure to specify the same path again after every round of code generation.

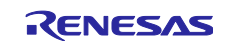

# 3.4 Settings of FreeRTOS

### 3.4.1 Modifying "portmacro.h" of the FreeRTOS Kernel

Modify "portmacro.h" of the FreeRTOS kernel to support calls from Tracealyzer®.

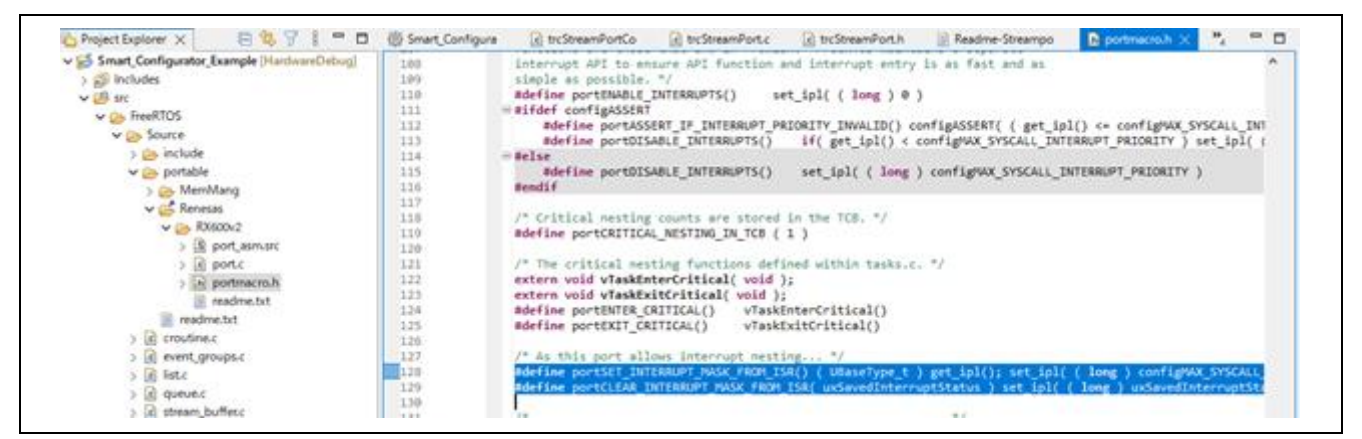

Figure 3-15 portmacro.h

Modify the code under /\* As this port allows interrupt nesting... \*/ as follows.

```
/* As this port allows interrupt nesting... */
    static int32_t set_interrupt_mask_from_isr( void );
    static int32_t set_interrupt_mask_from_isr( void )
    {
        int32_t tmp = __get_ipl();
        __set_ipl( ( long ) configMAX_SYSCALL_INTERRUPT_PRIORITY );
        return tmp;
    }
    #define portSET_INTERRUPT_MASK_FROM_ISR()
set_interrupt_mask_from_isr()
    #define portCLEAR_INTERRUPT_MASK_FROM_ISR( uxSavedInterruptStatus )
set_ipl( ( long ) uxSavedInterruptStatus )
```

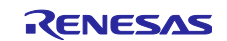

# 3.4.2 Modifying the Hook Function to be Executed before the Startup of the FreeRTOS Kernel

Add the code for initializing Tracealyzer® and the SCI to the hook function (Processing\_Before\_Start\_Kernel() in "freertos\_start.c") to be executed before the FreeRTOS kernel is started.

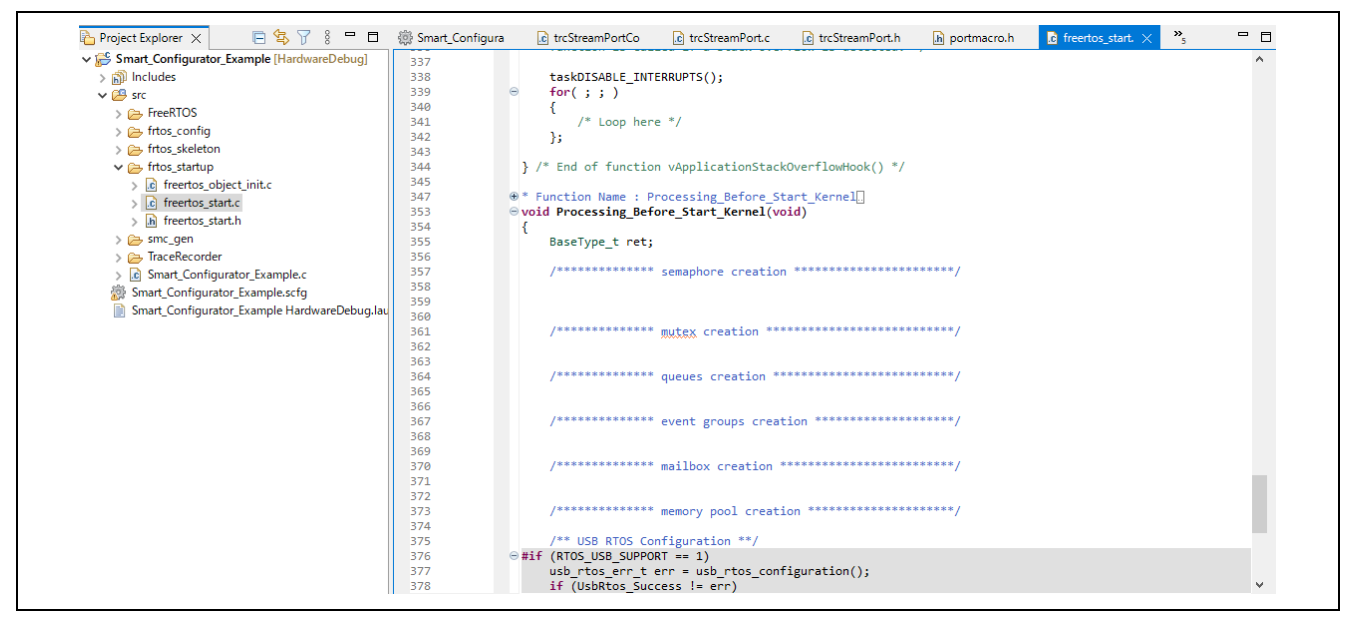

Figure 3-16 freertos\_start.c

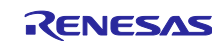

```
#include "r sci rx if.h"
#include "r sci rx pinset.h"
static sci cfg t my sci config;
sci hdl t sci handle tracealyzer;
extern void sci callback tracealyzer (void *arg);
void Processing Before Start Kernel (void)
{
   BaseType t ret;
   /* Create all other application tasks here */
   /\star Set up the configuration data structure for asynchronous (UART)
operation. */
   my_sci_config.async.baud_rate = 921600;
   my_sci_config.async.clk_src = SCI_CLK INT;
   my sci config.async.data size = SCI DATA 8BIT;
   my_sci_config.async.parity_en = SCI_PARITY OFF;
   my sci config.async.parity type = SCI EVEN PARITY;
   my_sci_config.async.stop_bits = SCI STOPBITS 1;
   my sci config.async.int priority = 15; /* disable 0 - low 1 - 15 high */
   R SCI Open(SCI CH6, SCI MODE ASYNC, &my sci config,
sci callback tracealyzer, &sci handle tracealyzer);
   R SCI PinSet SCI6();
   xTraceInitialize();
```

# 3.4.3 Adding the Code for Starting Tracealyzer® to the main Task

Add the line "xTraceEnable(TRC\_START);" for starting Tracealyzer® to the main task (Smart\_Configurator\_Example.c).

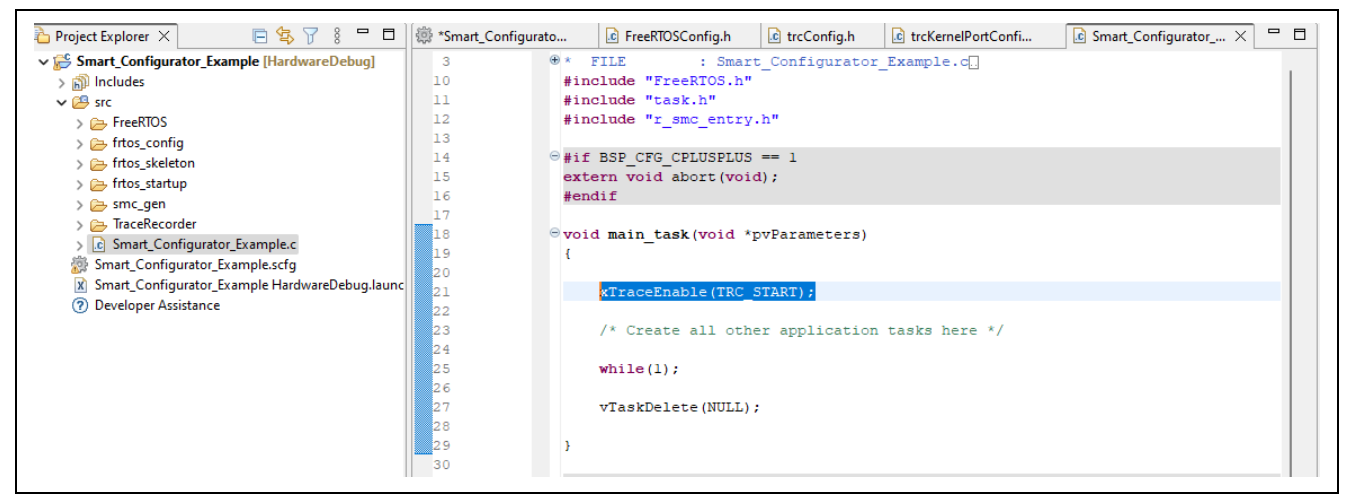

Figure 3-17 main Task

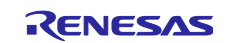

Setting the heap size of the project to at least 128 Kbytes is recommended when Tracealyzer® is to be used.

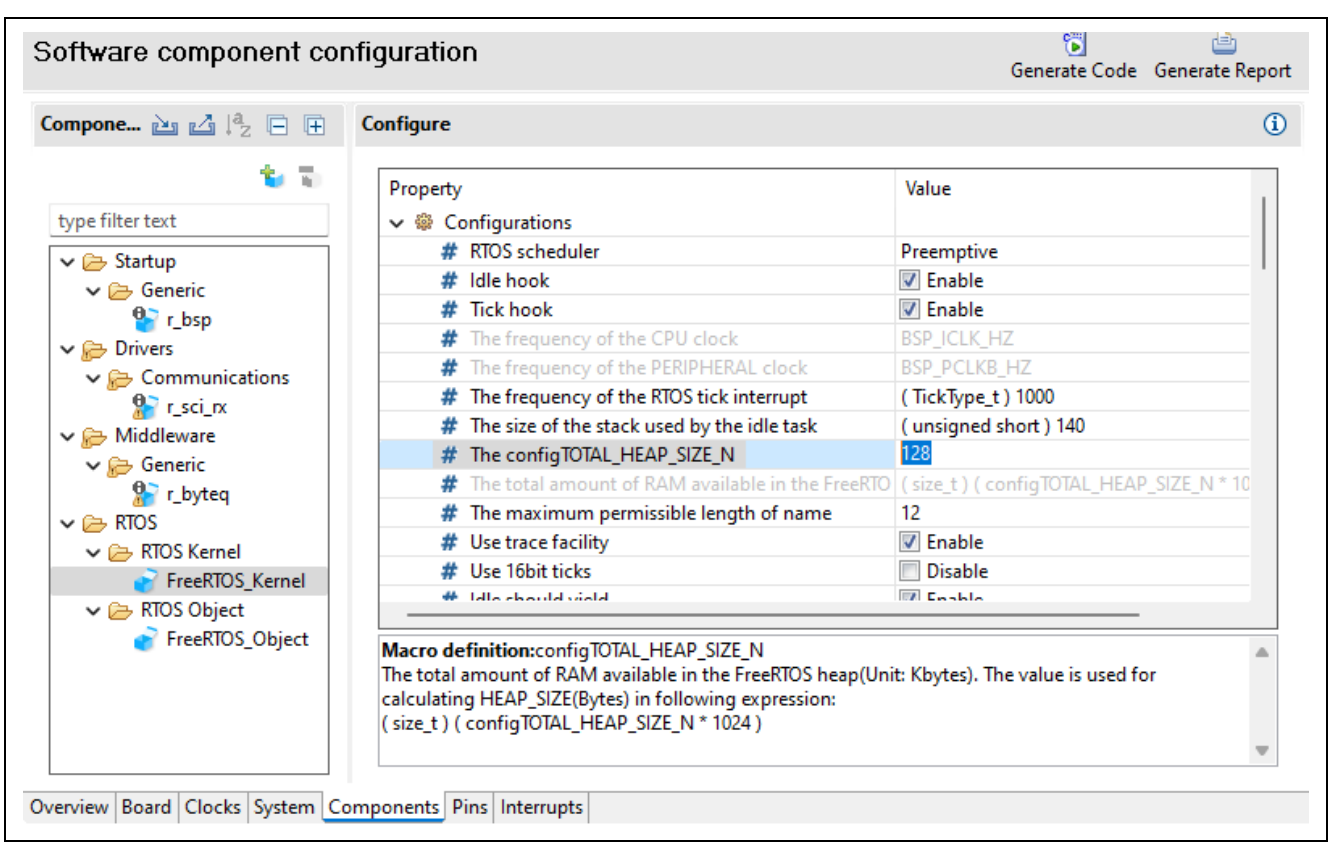

Figure 3-18 Modifying the Heap Size

#### 3.4.4 Building the Project

Right-click on the project and select [Build Project]. On completion of the build process, check that no errors have occurred.

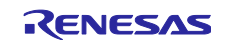

### **Renesas RX Family**

# 3.5 Connecting the Host PC and CK-RX65N Board

Connect the host PC and CK-RX65N board through a Pmod USBUART module (from Digilent, Inc.).

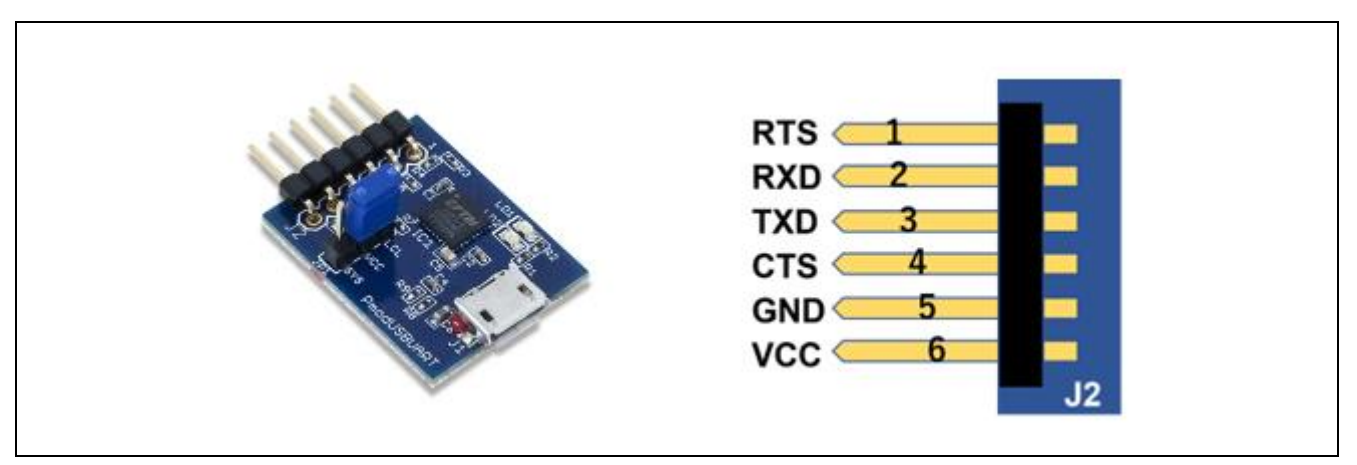

Figure 3-19 External Appearance and Pin Arrangement of the Pmod USBUART Module (from Digilent, Inc.)

Connect pins 1 to 6 of the Pmod USBUART module to pins 1 to 6 in the top row of the Pmod1 connector on the CK-RX65N board.

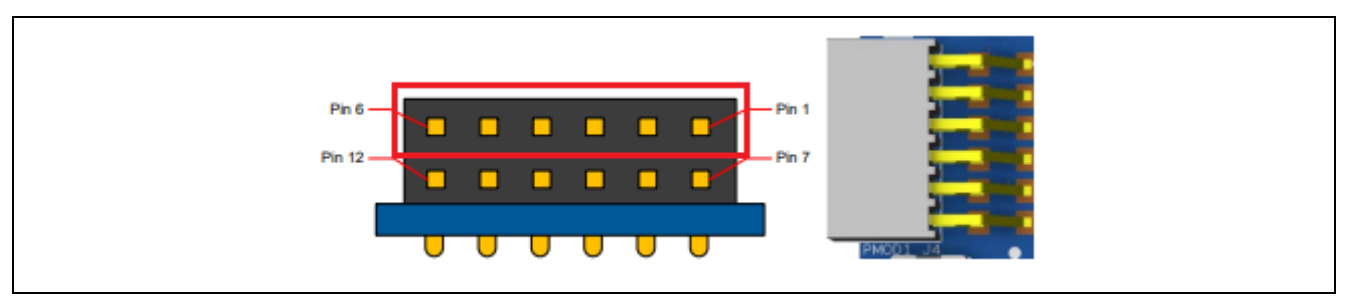

Figure 3-20 Pmod1 Connector on the CK-RX65N Board

The following table lists the hardware settings for debugging.

#### Table 3-1 Jumper Settings

| Jumper | Setting            | Function                   |
|--------|--------------------|----------------------------|
| J15    | Open               | E2OB normal debugging mode |
| J16    | Close pins 1 and 2 | Debugger is enabled.       |

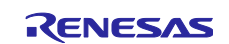

Connect the USB connector on the Pmod module and the USB connector for use in debugging on the CK-RX65N board to the host PC.

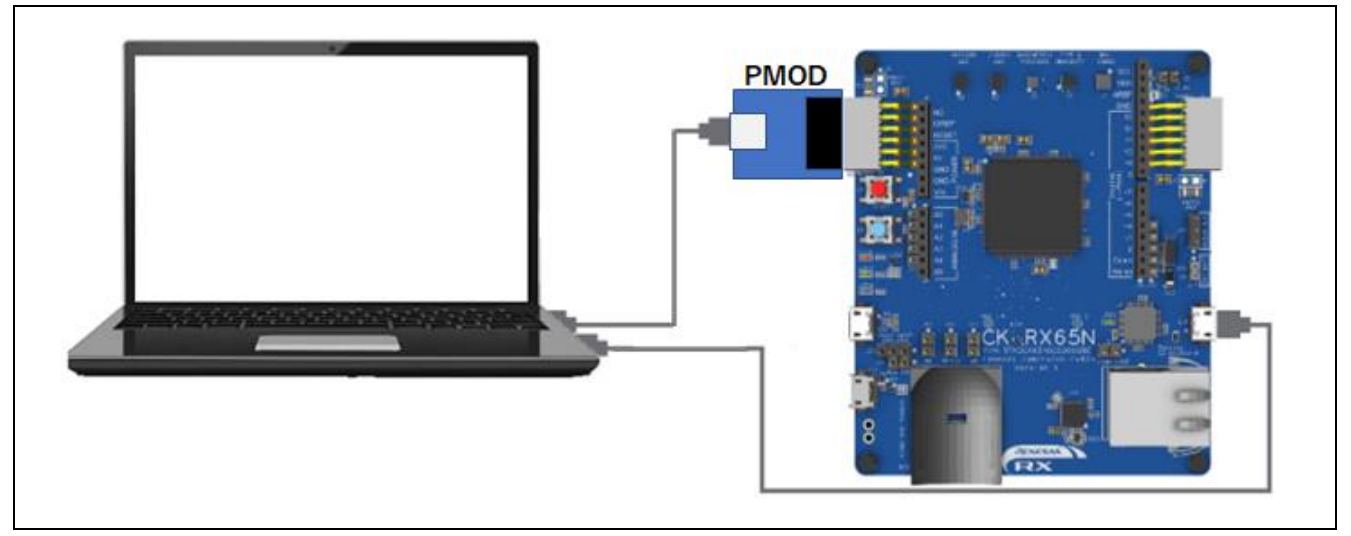

Figure 3-21 Connections between the Host PC and CK-RX65N Board

Supplementary Information:

This system occupies the RX65N MCU's SCI channel 6, which is connected to the PMOD module.

Configuration of this system is based on "Custom Streaming" as described at the destination of the link below to the Tracealyzer® document.

According to the Tracealyzer® document, the rate of monitoring data generation in the MCU and output of the data by Tracealyzer® is from 20 to 200 Kbytes/s.

The Pmod USBUART module introduced in this application note can support a bit rate of 921600 bps (= 112.5 Kbytes/s), so the monitored data may be incomplete when the system is using a complex configuration of tasks.

In such a case, consider a faster interface (such as Ethernet) for output of the monitored data.

Refer to the following Tracealyzer® document as well as this application note.

Percepio Tracealyzer® Documentation

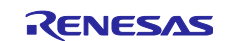

# 3.6 Using the [RTOS Resources] View

The e<sup>2</sup> studio has an RTOS resource view function that displays the state of FreeRTOS resources. The following is a description of the procedure for using the [RTOS Resources] view.

# 3.6.1 Displaying the [RTOS Resources] View

The [RTOS Resources] view is only available while the debugger is running. Start the debugger and then select [Renesas Views]  $\rightarrow$  [Partner OS]  $\rightarrow$  [RTOS Resources]. After the [Select OS] dialog box is displayed, select "FreeRTOS" as shown in Figure 3-22. The [RTOS Resources] view will appear as shown in Figure 3-23.

|           | ources ×                                      |        |  |
|-----------|-----------------------------------------------|--------|--|
| Select OS |                                               |        |  |
| OS:       | FreeRTOS                                      | $\sim$ |  |
|           | Never show display the Select OS at download. |        |  |
|           | ОК                                            |        |  |
|           |                                               |        |  |

Figure 3-22 Selecting the OS

| Stack | Task | Queue    | Timer |                     |           |             |                |                |
|-------|------|----------|-------|---------------------|-----------|-------------|----------------|----------------|
| lo.   | Task | Name     |       | Base/ActualPriority | State     | EventObject | TotalTickCount | DeltaTickCount |
| 1     | Blin | ky Threa | d     | 1/1                 | BLOCKED   | None        | -(-%)          | -(-%)          |
| 2     | IDLE |          |       | 0/0                 | READY     | None        | -(-%)          | -(-%)          |
| З     | Tmr  | Svc      |       | 3/3                 | SUSPENDED | None        | -(-%)          | -(-%)          |
| 4     |      |          |       |                     |           |             |                |                |
| 5     |      |          |       |                     |           |             |                |                |

Figure 3-23 [RTOS Resources] View

### 3.6.2 Context Menu

Display the context menu by right-clicking on the mouse with the cursor in the [RTOS Resources] view.

| <ul> <li>Stack Setting</li> <li>Update information</li> <li>Jump to source</li> <li>Save File</li> </ul> | ©r<br>©r    | Real-time Refresh Column<br>Real-time Refresh Interval | > |
|----------------------------------------------------------------------------------------------------|-------------|--------------------------------------------------------|---|
| <ul> <li>Update information</li> <li>Jump to source</li> <li>Save File</li> </ul>                        | \$14<br>020 | Stack Setting                                          |   |
| <ul><li>Jump to source</li><li>Save File</li></ul>                                                       | Co.         | Update information                                     |   |
| Save File                                                                                                | 5           | Jump to source                                         |   |
|                                                                                                    |             | Save File                                              |   |

Figure 3-24 Context Menu

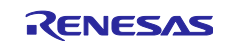

# **Renesas RX Family**

Explanation:

#### Real-time Refresh Column:

Enables or disables real-time updating of information displayed in the individual columns (tabbed pages). This is grayed out and not selectable while the program is running.

#### • Real-time Refresh Interval:

Specifies the interval for real-time updating of the display. The specifiable values are in the range from 500 ms to 10000 ms.

This is grayed out and not selectable while the program is running.

#### • Stack Setting:

Enables or disables loading of the stack data and specifies the threshold for the stack warning function. This is grayed out and not selectable while the program is running.

#### • Update information:

Updates the displayed information.

• Jump to source:

Opens an editor view displaying the source code of the task/thread or handler. Double-clicking on a task/thread or a handler also opens an editor view.

This is grayed out and not selectable while the program is running.

• Save File:

Saves the data on the currently selected tabbed page in a text file (\*.txt). This is grayed out and not selectable while the program is running.

• Select OS:

Opens the [Select OS] dialog box.

This is grayed out and not selectable while the program is running.

### 3.6.3 Stack Setting

This is for enabling the loading of stack data and setting the stack threshold.

- 1. Open the context menu and select [Stack Setting].
- 2. To load stack data to the [RTOS Resources] view, check the [Enable loading Stack data] checkbox in the [Stack Setting] dialog box. If this option is not enabled, stack data will not be loaded in the next debugging session.

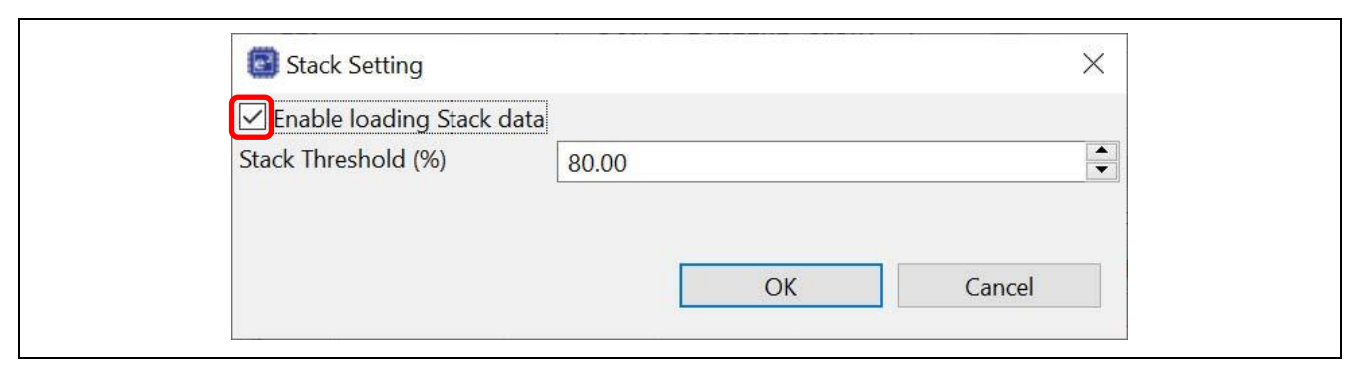

Figure 3-25 Enabling Loading of Stack Data

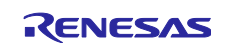

### **Renesas RX Family**

3. A desired threshold value can be set in the [Stack Threshold (%)] textbox. Click on [OK] to save the setting.

| Stack Setting             |    | $\times$ |
|---------------------------|----|----------|
| Enable loading Stack data |    |          |
| Stack Threshold (%) 80.00 |    |          |
|                           |    |          |
|                           |    |          |
|                           | OK | Cancel   |

Figure 3-26 Setting the Stack Threshold

- 4. Run the target project and then suspend it to load the stack data. The stack threshold warning will pop up if the set threshold is reached.
- 5. There are two types of popup warning: [Stack Threshold Warning] (with a list of the threads that have used stack space up to the specified threshold) and [Stack Overflow Warning] (with a list of threads that have used 100% of the stack).

| Stack Threshold Warning      | ×      | Stack Overflow Warning  | ×            |
|------------------------------|--------|-------------------------|--------------|
| Blinky Thread (No.1)         | ~      | Blinky Thread (No.1)    | ~            |
| IDLE (No.2)                  |        | IDLE (No.2)             |              |
| Tmr Svc (No.3)               | $\sim$ | Tmr Svc (No.3)          | $\checkmark$ |
| Click here to view Stack tab |        | Click here to view Stac | k tab        |

Figure 3-27 [Stack Threshold Warning] Popup (Left) and [Stack Overflow Warning] Popup (Right)

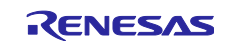

# 3.6.4 Tabbed Pages

Table 3-2 lists the items displayed on the individual tabbed pages.

| Name of the Tabbed | Name of Displayed   |                                                                                               |
|--------------------|---------------------|-----------------------------------------------------------------------------------------------|
| Page in the [RTOS  | Information and     |                                                                                               |
| Resources] View    | Selection           | Information to be Displayed                                                                   |
| Stack              | No.                 | Row index                                                                                     |
|                    | TaskName            | Name assigned to the task upon creation                                                       |
|                    | StartOfStack        | Address of the beginning of the stack                                                         |
|                    | EndOfStack          | Address of the end of the stack                                                               |
|                    | TopOfStack          | Address of the top of the stack area when the contents of the                                 |
|                    |                     | stack were saved; that is, the address of the last location to                                |
|                    |                     | which writing had proceeded                                                                   |
|                    | StackSize(bytes)    | I otal stack size                                                                             |
|                    | StackUsageSize      | Maximum amount of stack usage in bytes                                                        |
|                    | StackUsageRatio     | Percentage of maximum usage relative to the total stack size                                  |
| Task               | No.                 | Row index                                                                                     |
|                    | TaskName            | Name assigned to the task upon creation                                                       |
|                    | Base/ActualPriority | Base priority used by the priority inheritance mechanism and actual priority used by the task |
|                    | State               | State of the task: "RUNNING", "READY", "BLOCKED", or<br>"SUSPENDED"                           |
|                    | EventObject         | Name of the queue that has caused blocking of the task                                        |
|                    | TotalTickCount      | Total number of ticks until the task becomes active                                           |
|                    | DeltaTickCount      | Number of ticks until the task becomes active after a previous suspension event               |
| Queue              | No.                 | Row index                                                                                     |
|                    | Name(Type)          | Name assigned to the queue upon registration and its type (Queue, Semaphore, or Mutex)        |
|                    | Address             | Address of the queue handle                                                                   |
|                    | MaxLength           | Maximum number of items that can be stored in the queue                                       |
|                    | ItemSize            | Size per item in the queue (in bytes)                                                         |
|                    | CurrentLength       | Number of items currently stored in the queue                                                 |
|                    | #WaitingTx          | Number of tasks blocked while waiting for transmission to the                                 |
|                    | 3                   | queue                                                                                         |
|                    | #WaitingRx          | Number of tasks blocked while waiting for reception from the                                  |
| Timer              | No                  | Row index                                                                                     |
|                    | Name                | Current period of the timer (in system ticks)                                                 |
|                    | Period              | Enabling or disabling of automatic reloading                                                  |
|                    | i enou              | On: Automatic reloading is enabled. The timer is reset each                                   |
|                    |                     | time the timer period expires.                                                                |
|                    |                     | Off: Automatic reloading is disabled. The timer does nothing when the timer period expires.   |
|                    | CallbackFn          | Address and name of the callback function to be executed each time the timer period expires.  |
|                    | TimerID             | Numeric ID (in hexadecimal) assigned to the timer when it was created                         |

Table 3-2 Contents of Individual Tabbed Pages

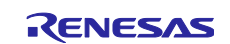

# 3.7 Starting Debugging of a Project with Tracealyzer®

# 3.7.1 Launching the Debugger on the e<sup>2</sup> studio

Select the [Run] menu  $\rightarrow$  [Debug Configurations]  $\rightarrow$  [Debugger] tabbed page  $\rightarrow$  [Connection Settings] tabbed page and set [Power Target From The Emulator] to "No".

| 📄 Main 🕸 Debugger 🕨 Startup 🔲 Common 🧤 Source                     |                  |          |
|-------------------------------------------------------------------|------------------|----------|
| Debug hardware: E2 Lite (RX) $\checkmark$ Target Device: R5F565NE |                  |          |
| GDB Settings Connection Settings Debug Tool Settings              |                  |          |
| ✓ Clock                                                           |                  |          |
| Main Clock Source                                                 | HOCO             | -        |
| Extal Frequency[MHz]                                              | 24               |          |
| Operating Frequency [MHz]                                         | 120.000          |          |
| Permit Clock Source Change On Writing Internal Flash Memory       | Yes              | •        |
| <ul> <li>Connection with Target Board</li> </ul>                  |                  |          |
| Emulator                                                          | (Auto)           |          |
| Connection Type                                                   | Fine             | •        |
| JTag Clock Frequency[MHz]                                         | 6.00             |          |
| Fine Baud Rate[Mbps]                                              | 1.50             | •        |
| Hot Plug                                                          | No               | •        |
| ✓ Power                                                           |                  |          |
| Power Target From The Emulator (MAX 200mA)                        | No               | •        |
| Supply Voltage (V)                                                | 3.3              | <b>*</b> |
| ✓ CPU Operating Mode                                              |                  |          |
| Register Setting                                                  | Single Chip      | •        |
| Mode pin                                                          | Single-chip mode | w.       |
| Change startup bank                                               | No               | w.       |
| Startup bank                                                      | Bank 0           |          |

Figure 3-28 Modifying the Connection Settings

Select [Debug] from the [Run] menu to launch the debugger.

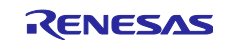

#### 3.7.2 Launching Tracealyzer®

Launch Tracealyzer®.

Click on [Recording Settings] in the Tracealyzer® window, select [PSF Streaming Settings], and make the settings listed following the figure below.

| 🕑 Percepio Tracealyzer - Window 1                                                                                                    | - 🗆 X                  |
|----------------------------------------------------------------------------------------------------|------------------------|
| File Trace View Help                                                                                                    | 🔑 Feedback             |
| Welcome to Percepio Traceal ×                                                                                                    | •                      |
| O percepio*                                                                                                    | Å                      |
| Welcome to Tracealyzer                                                                                                    | Record a Trace         |
| Percepio Tracealyzer is a powerful tool for tracing and visualization of RTOS- and Linux-based embedded software systems. More than 25 views offers amazing insight into the real-time behavior, speeding up debugging, validation and performance optimization. | Recording Settings     |
| To enable tracing in your target system, follow the step-by-step guide provided in the User Manual.                                                                                                    | Record Streaming Trace |
| Getting Started      Oser Manual                                                                                                    | Read Snapshot Trace    |
| Percepio News                                                                                                    | Traces                 |

Figure 3-29 Recording Settings

- Device: (User PC system port)
- Data bits: 8
- Data rate: 921600
- Handshake: None
- Parity: None
- Stop bits: One

Specify the COM port number that corresponds to the USB-serial converter chip on the Pmod module connected to the CK-RX65N board.

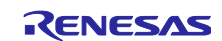

| Enter text to filter controls         | -PSF Streamin                                                        | ng Settings                                        |    |         |  |
|---------------------------------------|----------------------------------------------------------------------|----------------------------------------------------|----|---------|--|
| Global Sattinga                       | Target Conne                                                         | ction: SerialPort                                  | ~  |         |  |
| Project Settings<br>View Settings<br> | Device<br>Data bits<br>Data rate<br>Handshake<br>Parity<br>Stop bits | COM23 8 921600 None None One Enable RTS Enable DTR |    |         |  |
|                                       | Performance :<br>Force sine                                          | settings<br>gle threaded parsir                    | Ig | <b></b> |  |

Figure 3-30 Settings for [PSF Streaming Settings]

Next, select [Record Streaming Trace].

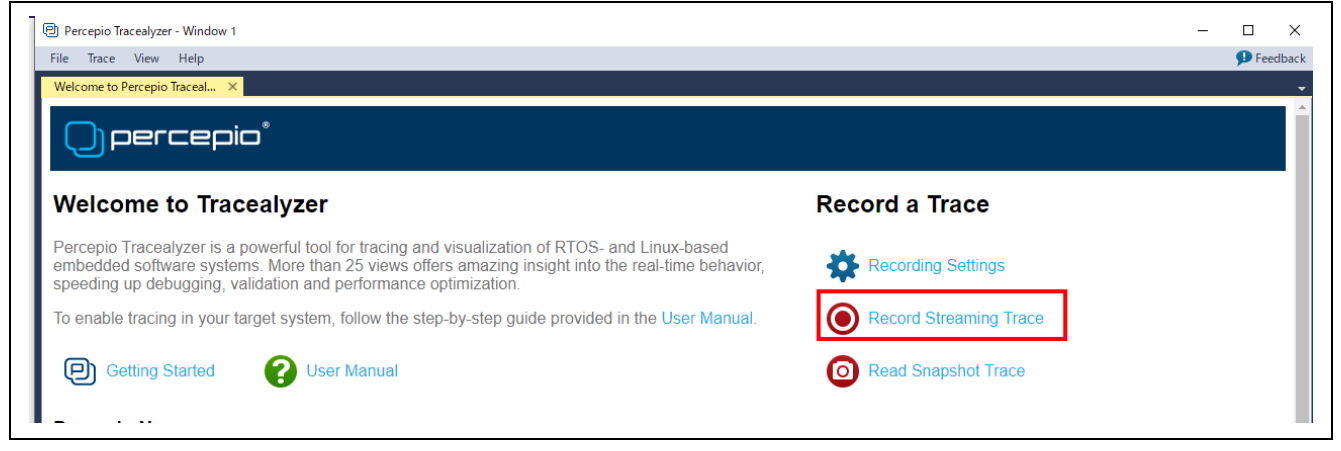

Figure 3-31 Record Streaming Trace

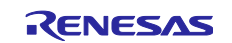

Select [Reconnect] and then [Start Session] to place Tracealyzer® in a state of waiting.

| View       |               |                                           |                              |       |          |
|------------|---------------|-------------------------------------------|------------------------------|-------|----------|
| View       | Chart Cassier |                                           |                              |       | <b>T</b> |
| Reconnect  | Start Session | Ponnected                                 |                              | Upen  | Irace    |
|            | Settings      | Disable Live Visualization (Unlimited Tra | acing 🛛 🗹 Automatically Open | Trace |          |
|            |               | CPU Load (%)                              |                              |       |          |
|            |               |                                           |                              |       | 1        |
|            |               |                                           |                              |       |          |
|            |               |                                           |                              |       |          |
|            |               |                                           |                              |       |          |
|            |               |                                           |                              |       |          |
|            |               |                                           |                              |       |          |
|            |               |                                           |                              |       |          |
|            |               |                                           |                              |       |          |
|            |               |                                           |                              |       |          |
|            |               |                                           |                              |       |          |
|            |               |                                           |                              |       |          |
|            |               |                                           |                              |       |          |
|            |               |                                           |                              |       |          |
|            |               |                                           |                              |       |          |
| Statistics |               |                                           |                              |       |          |
| Received   | 0 B           | Total Events                              | 0 events                     |       |          |
|            |               |                                           |                              |       |          |
|            | 0 B/s         | Event Rate                                | 0 events/s                   |       |          |
| Data Rate  | 0 0/3         |                                           |                              |       |          |

Figure 3-32 Placing Tracealyzer® in a State of Waiting

#### 3.7.3 Executing Software

Select [Resume] from the [Run] menu of the e<sup>2</sup> studio to run the software. Communications between the CK-RX65N board and host PC (running Tracealyzer®) will begin and the Tracealyzer® window will display the internal state of FreeRTOS.

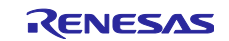

# 3.7.4 Display of Trace Information

Various modes of analysis are provided. For more information, see the [Help] tabbed page.

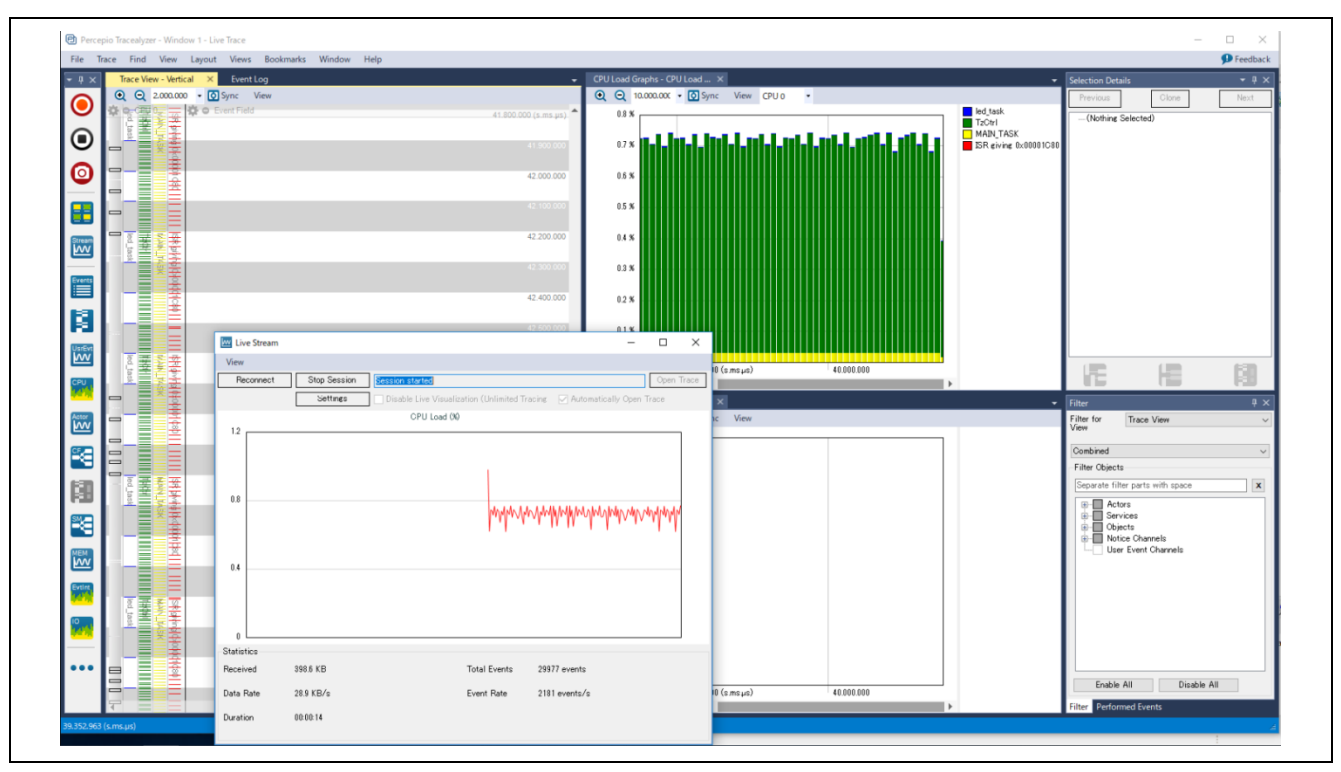

Figure 3-33 Display of Trace Information

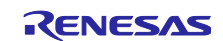

# Website and Support

Visit the following URLs to learn about key elements of the RX family, download components, and related documentation, and get support.

RX Family Product Information

RX Family Product Support Forum

www.renesas.com/rx www.renesas.com/rx/forum www.renesas.com/support

Renesas Support

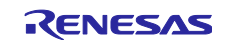

# **Revision History**

|      |           | Descriptio | n                                 |
|------|-----------|------------|-----------------------------------|
| Rev. | Date      | Page       | Summary                           |
| 1.00 | Mar.25.23 | -          | First release document            |
| 1.01 | May.19.23 | 5,6,7      | Modifying code in trcStreamPort.c |
|      |           |            |                                   |

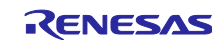

# General Precautions in the Handling of Microprocessing Unit and Microcontroller Unit Products

The following usage notes are applicable to all Microprocessing unit and Microcontroller unit products from Renesas. For detailed usage notes on the products covered by this document, refer to the relevant sections of the document as well as any technical updates that have been issued for the products.

1. Precaution against Electrostatic Discharge (ESD)

A strong electrical field, when exposed to a CMOS device, can cause destruction of the gate oxide and ultimately degrade the device operation. Steps must be taken to stop the generation of static electricity as much as possible, and quickly dissipate it when it occurs. Environmental control must be adequate. When it is dry, a humidifier should be used. This is recommended to avoid using insulators that can easily build up static electricity. Semiconductor devices must be stored and transported in an anti-static container, static shielding bag or conductive material. All test and measurement tools including work benches and floors must be grounded. The operator must also be grounded using a wrist strap. Semiconductor devices must not be touched with bare hands. Similar precautions must be taken for printed circuit boards with mounted semiconductor devices.

#### 2. Processing at power-on

The state of the product is undefined at the time when power is supplied. The states of internal circuits in the LSI are indeterminate and the states of register settings and pins are undefined at the time when power is supplied. In a finished product where the reset signal is applied to the external reset pin, the states of pins are not guaranteed from the time when power is supplied until the reset process is completed. In a similar way, the states of pins in a product that is reset by an on-chip power-on reset function are not guaranteed from the time when power is supplied until the power is supplied until the power reaches the level at which resetting is specified.

3. Input of signal during power-off state

Do not input signals or an I/O pull-up power supply while the device is powered off. The current injection that results from input of such a signal or I/O pull-up power supply may cause malfunction and the abnormal current that passes in the device at this time may cause degradation of internal elements. Follow the guideline for input signal during power-off state as described in your product documentation.

4. Handling of unused pins

Handle unused pins in accordance with the directions given under handling of unused pins in the manual. The input pins of CMOS products are generally in the high-impedance state. In operation with an unused pin in the open-circuit state, extra electromagnetic noise is induced in the vicinity of the LSI, an associated shoot-through current flows internally, and malfunctions occur due to the false recognition of the pin state as an input signal become possible.

#### 5. Clock signals

After applying a reset, only release the reset line after the operating clock signal becomes stable. When switching the clock signal during program execution, wait until the target clock signal is stabilized. When the clock signal is generated with an external resonator or from an external oscillator during a reset, ensure that the reset line is only released after full stabilization of the clock signal. Additionally, when switching to a clock signal is generated with an external resonator or by an external oscillator while program execution is in progress, wait until the target clock signal is stable.
Voltage application waveform at input pin

Waveform distortion due to input noise or a reflected wave may cause malfunction. If the input of the CMOS device stays in the area between  $V_{IL}$  (Max.) and  $V_{IH}$  (Min.) due to noise, for example, the device may malfunction. Take care to prevent chattering noise from entering the device when the input level is fixed, and also in the transition period when the input level passes through the area between  $V_{IL}$  (Max.) and  $V_{IH}$  (Min.)

7. Prohibition of access to reserved addresses

Access to reserved addresses is prohibited. The reserved addresses are provided for possible future expansion of functions. Do not access these addresses as the correct operation of the LSI is not guaranteed.

8. Differences between products

Before changing from one product to another, for example to a product with a different part number, confirm that the change will not lead to problems. The characteristics of a microprocessing unit or microcontroller unit products in the same group but having a different part number might differ in terms of internal memory capacity, layout pattern, and other factors, which can affect the ranges of electrical characteristics, such as characteristic values, operating margins, immunity to noise, and amount of radiated noise. When changing to a product with a different part number, implement a system-evaluation test for the given product.

# Notice

- Descriptions of circuits, software and other related information in this document are provided only to illustrate the operation of semiconductor products and application examples. You are fully responsible for the incorporation or any other use of the circuits, software, and information in the design of your product or system. Renesas Electronics disclaims any and all liability for any losses and damages incurred by you or third parties arising from the use of these circuits, software, or information.
- 2. Renesas Electronics hereby expressly disclaims any warranties against and liability for infringement or any other claims involving patents, copyrights, or other intellectual property rights of third parties, by or arising from the use of Renesas Electronics products or technical information described in this document, including but not limited to, the product data, drawings, charts, programs, algorithms, and application examples.
- 3. No license, express, implied or otherwise, is granted hereby under any patents, copyrights or other intellectual property rights of Renesas Electronics or others.
- 4. You shall be responsible for determining what licenses are required from any third parties, and obtaining such licenses for the lawful import, export, manufacture, sales, utilization, distribution or other disposal of any products incorporating Renesas Electronics products, if required.
- 5. You shall not alter, modify, copy, or reverse engineer any Renesas Electronics product, whether in whole or in part. Renesas Electronics disclaims any and all liability for any losses or damages incurred by you or third parties arising from such alteration, modification, copying or reverse engineering.
- Renesas Electronics products are classified according to the following two quality grades: "Standard" and "High Quality". The intended applications for each Renesas Electronics product depends on the product's quality grade, as indicated below.
  - "Standard": Computers; office equipment; communications equipment; test and measurement equipment; audio and visual equipment; home electronic appliances; machine tools; personal electronic equipment; industrial robots; etc.

"High Quality": Transportation equipment (automobiles, trains, ships, etc.); traffic control (traffic lights); large-scale communication equipment; key financial terminal systems; safety control equipment; etc.

Unless expressly designated as a high reliability product or a product for harsh environments in a Renesas Electronics data sheet or other Renesas Electronics document, Renesas Electronics products are not intended or authorized for use in products or systems that may pose a direct threat to human life or bodily injury (artificial life support devices or systems; surgical implantations; etc.), or may cause serious property damage (space system; undersea repeaters; nuclear power control systems; aircraft control systems; key plant systems; military equipment; etc.). Renesas Electronics disclaims any and all liability for any damages or losses incurred by you or any third parties arising from the use of any Renesas Electronics product that is inconsistent with any Renesas Electronics data sheet, user's manual or other Renesas Electronics document.

- 7. No semiconductor product is absolutely secure. Notwithstanding any security measures or features that may be implemented in Renesas Electronics hardware or software products, Renesas Electronics shall have absolutely no liability arising out of any vulnerability or security breach, including but not limited to any unauthorized access to or use of a Renesas Electronics product or a system that uses a Renesas Electronics product. RENESAS ELECTRONICS DOES NOT WARRANT OR GUARANTEE THAT RENESAS ELECTRONICS PRODUCTS, OR ANY SYSTEMS CREATED USING RENESAS ELECTRONICS PRODUCTS WILL BE INVULNERABLE OR FREE FROM CORRUPTION, ATTACK, VIRUSES, INTERFERENCE, HACKING, DATA LOSS OR THEFT, OR OTHER SECURITY INTRUSION ("Vulnerability Issues"). RENESAS ELECTRONICS DISCLAIMS ANY AND ALL RESPONSIBILITY OR LIABILITY ARISING FROM OR RELATED TO ANY VULNERABILITY ISSUES. FURTHERMORE, TO THE EXTENT PERMITTED BY APPLICABLE LAW, RENESAS ELECTRONICS DISCLAIMS ANY AND ALL WARRANTIES, EXPRESS OR IMPLIED, WITH RESPECT TO THIS DOCUMENT AND ANY RELATED OR ACCOMPANYING SOFTWARE OR HARDWARE, INCLUDING BUT NOT LIMITED TO THE IMPLIED WARRANTIES OF MERCHANTABILITY, OR FITNESS FOR A PARTICULAR PURPOSE.
- 8. When using Renesas Electronics products, refer to the latest product information (data sheets, user's manuals, application notes, "General Notes for Handling and Using Semiconductor Devices" in the reliability handbook, etc.), and ensure that usage conditions are within the ranges specified by Renesas Electronics with respect to maximum ratings, operating power supply voltage range, heat dissipation characteristics, installation, etc. Renesas Electronics disclaims any and all liability for any malfunctions, failure or accident arising out of the use of Renesas Electronics products outside of such specified ranges.
- 9. Although Renesas Electronics endeavors to improve the quality and reliability of Renesas Electronics products, semiconductor products have specific characteristics, such as the occurrence of failure at a certain rate and malfunctions under certain use conditions. Unless designated as a high reliability product or a product for harsh environments in a Renesas Electronics data sheet or other Renesas Electronics document, Renesas Electronics products are not subject to radiation resistance design. You are responsible for implementing safety measures to guard against the possibility of bodily injury, injury or damage caused by fire, and/or danger to the public in the event of a failure or malfunction of Renesas Electronics, such as safety design for hardware and software, including but not limited to redundancy, fire control and malfunction prevention, appropriate treatment for aging degradation or any other appropriate measures. Because the evaluation of microcomputer software alone is very difficult and impractical, you are responsible for evaluating the safety of the final products or systems manufactured by you.
- 10. Please contact a Renesas Electronics sales office for details as to environmental matters such as the environmental compatibility of each Renesas Electronics product. You are responsible for carefully and sufficiently investigating applicable laws and regulations that regulate the inclusion or use of controlled substances, including without limitation, the EU RoHS Directive, and using Renesas Electronics products in compliance with all these applicable laws and regulations. Renesas Electronics disclaims any and all liability for damages or losses occurring as a result of your noncompliance with applicable laws and regulations.
- 11. Renesas Electronics products and technologies shall not be used for or incorporated into any products or systems whose manufacture, use, or sale is prohibited under any applicable domestic or foreign laws or regulations. You shall comply with any applicable export control laws and regulations promulgated and administered by the governments of any countries asserting jurisdiction over the parties or transactions.
- 12. It is the responsibility of the buyer or distributor of Renesas Electronics products, or any other party who distributes, disposes of, or otherwise sells or transfers the product to a third party, to notify such third party in advance of the contents and conditions set forth in this document.
- This document shall not be reprinted, reproduced or duplicated in any form, in whole or in part, without prior written consent of Renesas Electronics.
   Please contact a Renesas Electronics sales office if you have any questions regarding the information contained in this document or Renesas
- Electronics products. (Note1) "Renesas Electronics" as used in this document means Renesas Electronics Corporation and also includes its directly or indirectly controlled
- subsidiaries. (Note2) "Renesas Electronics product(s)" means any product developed or manufactured by or for Renesas Electronics.

(Rev.5.0-1 October 2020)

# **Corporate Headquarters**

TOYOSU FORESIA, 3-2-24 Toyosu, Koto-ku, Tokyo 135-0061, Japan www.renesas.com

### Trademarks

Renesas and the Renesas logo are trademarks of Renesas Electronics Corporation. All trademarks and registered trademarks are the property of their respective owners.

# **Contact information**

For further information on a product, technology, the most up-to-date version of a document, or your nearest sales office, please visit: <a href="http://www.renesas.com/contact/">www.renesas.com/contact/</a>.